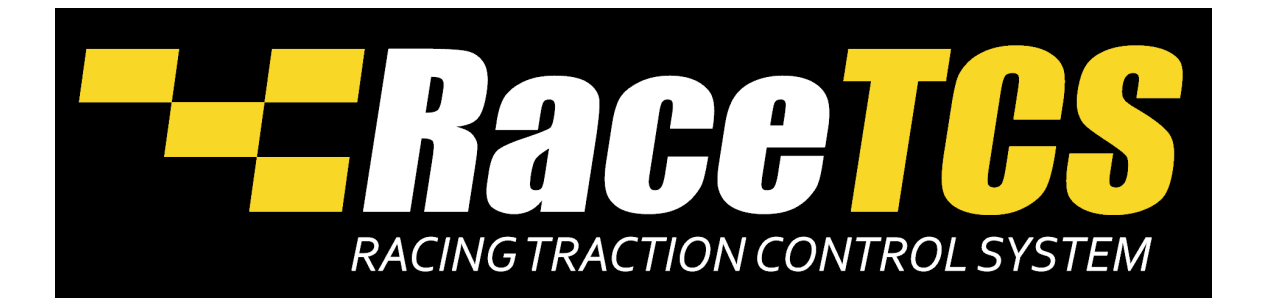

**RaceTCS** is designed for motorsport use.

Incorrect installation of RaceTCS might result in damage to RaceTCS or other car components.

RaceTCS holds no responsibility for damages caused by improper installation or use.

Read the manual before attempting to install the device or ask a professional for help.

| 1.  | Requirements                             |
|-----|------------------------------------------|
| 2.  | RaceTCS functions                        |
| 3.  | RaceTCS operating principle              |
| 4.  | RaceTCS logic                            |
| 5.  | RaceTCS package                          |
| 6.  | PC application – RaceTCS Configurator 10 |
| 7.  | Configuring RaceTCS                      |
| 8.  | Firmware update                          |
| 9.  | FAQ                                      |
| 10. | Car specific schematics                  |
| a.  | Nissan 350Z 24                           |
| b.  | Nissan 300ZX26                           |
| c.  | Opel Speedster/VX220 turbo               |
| d.  | BMW E36                                  |
| e.  | BMW E46                                  |
| f.  | Mazda RX8                                |
| g.  | Mazda MX5 NC (pre-lift)                  |
| h.  | Mazda MX5 NC 2012+                       |
| i.  | Ford Mustang GT 5th gen                  |

1. Requirements

RaceTCS works with petrol engines that meet following requirements:

- Sequential Fuel Injection (one injection once per 2 crank revs). Batch/bank injection is also supported (two injections per 2 crank revs). RaceTCS does not support fuel cut for Direct Injection engines
- High impedance fuel injectors (10 ohms ore more)
- The car has no misfire detection or has it disabled. If misfire detection is active and RaceTCS is connected, Check Engine Light can pop up and indicate damaged ignition coil.
- Injectors are not PWM controlled
- 2. RaceTCS functions
  - Keeping wheel slip at **Target Slip**
  - Keeping RPM at specified threshold
- 3. RaceTCS operating principle

RaceTCS operates on the principle of wheel speed difference between driven wheels and nondriven wheels (reference). When the difference exceeds the threshold, RaceTCS takes action to limit this difference to level defined by user. This is achieved by reducing torque output from the engine.

As a rule of thumb, most traction is available around 10% slip for dry surface and <5% for wet. This corresponds to preset 1-2 in wet and preset 3-4 in dry.

When torque reduction is needed (RPM limiter or Wheel slip limiter), RaceTCS cuts the impulse to injector. It cuts the whole impulse, so no fuel is injected during that power stroke.

In case of fuel cut, there will be a false lean reading by oxygen sensor (lambda), because instead of exhaust fumes, clean air is being pumped to the exhaust. This has minimal effect on the mixture in the next power stroke.

Fuel cut has no negative effect on Exhaust gas temperature and it should allow the cylinder to cool with incoming air.

## 4. RaceTCS logic

RaceTCS logic can be divided into 2 functions:

- RPM limiter keeps RPM below specified limit
  - Clutch pedal down
    - Car stationary Launch control RPM limit (if enabled via Enable LC)
    - Car moving Flat shift RPM limit (if enabled via Enable FS)
  - Clutch pedal up

     Car speed below Activation Speed limit RPM to Start RPM
- Wheel slip limiter keeps wheel slip at specified limit
  - Car speed above Activation Speed and RPM above Activation RPM torque reduction on slip severity
    - Slip <= **Target Slip** 0% cut
    - Slip >= Maximum Slip 100% cut (or Max slip fuel cut, whichever is smaller)
    - Slip between Target Slip and Maximum Slip torque reduction depending on road conditions, trying to maintain slip close to Target Slip

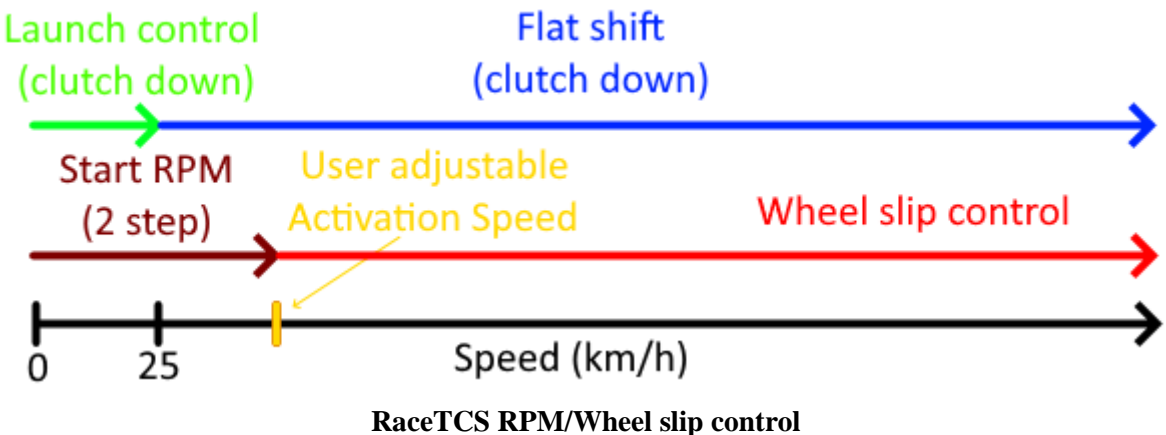

## 5. RaceTCS package

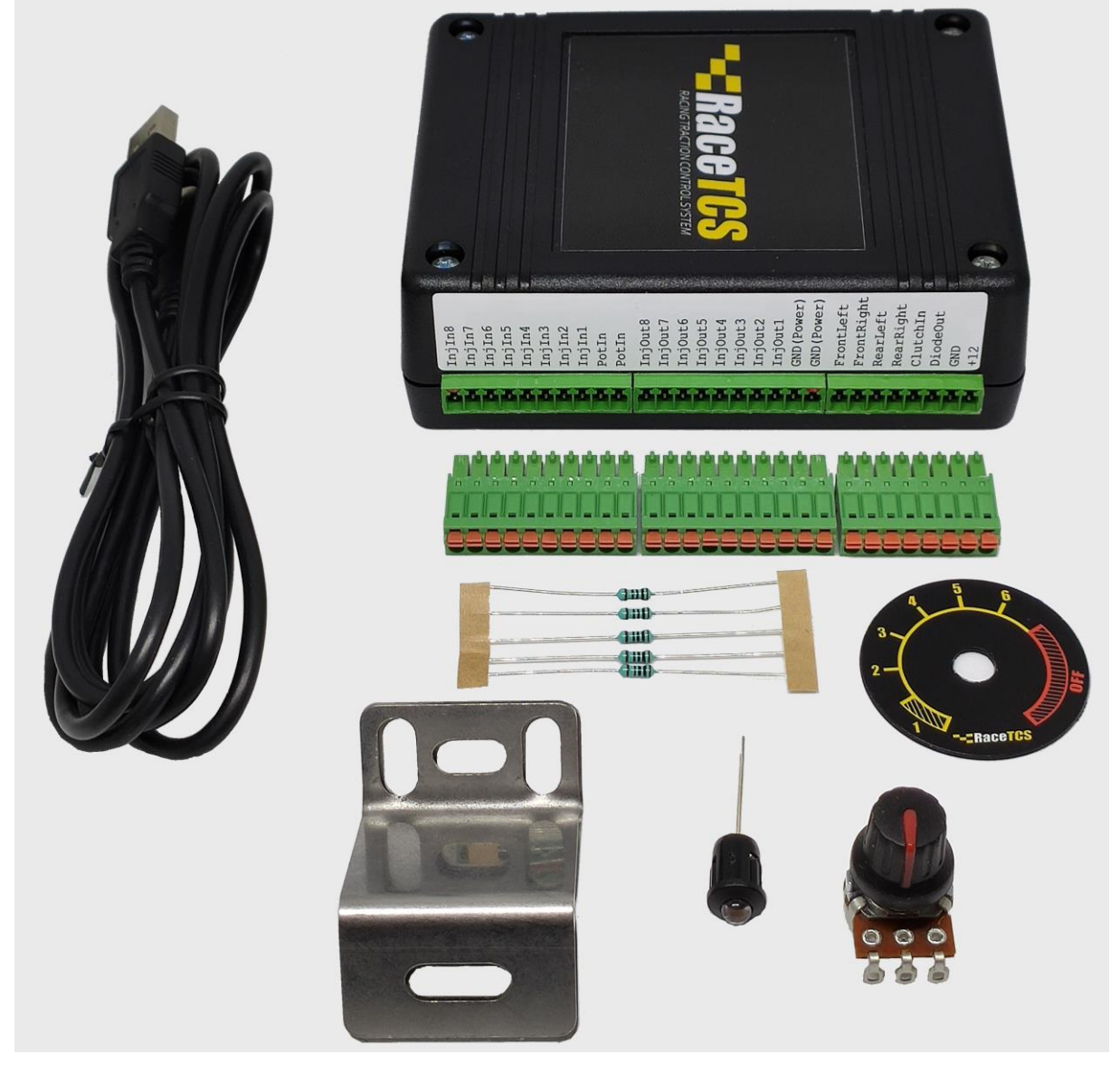

**RaceTCS device with accessories** 

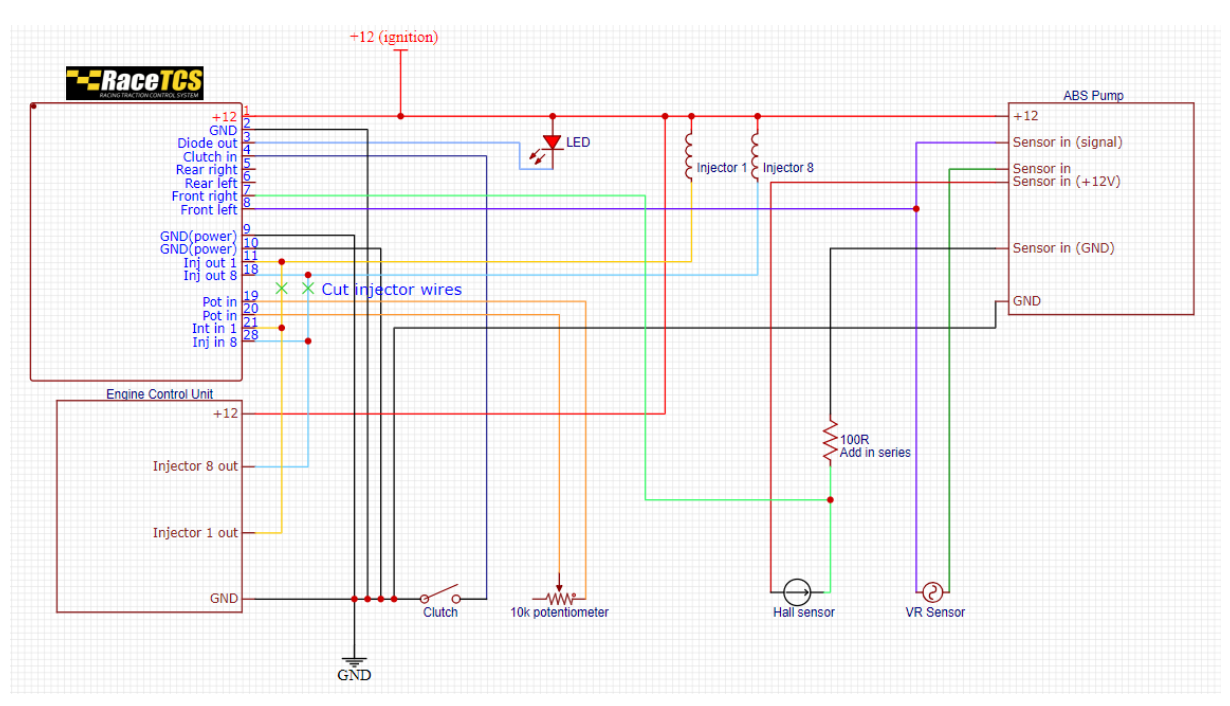

#### Installation schematics

## **RaceTCS connection with ABS**

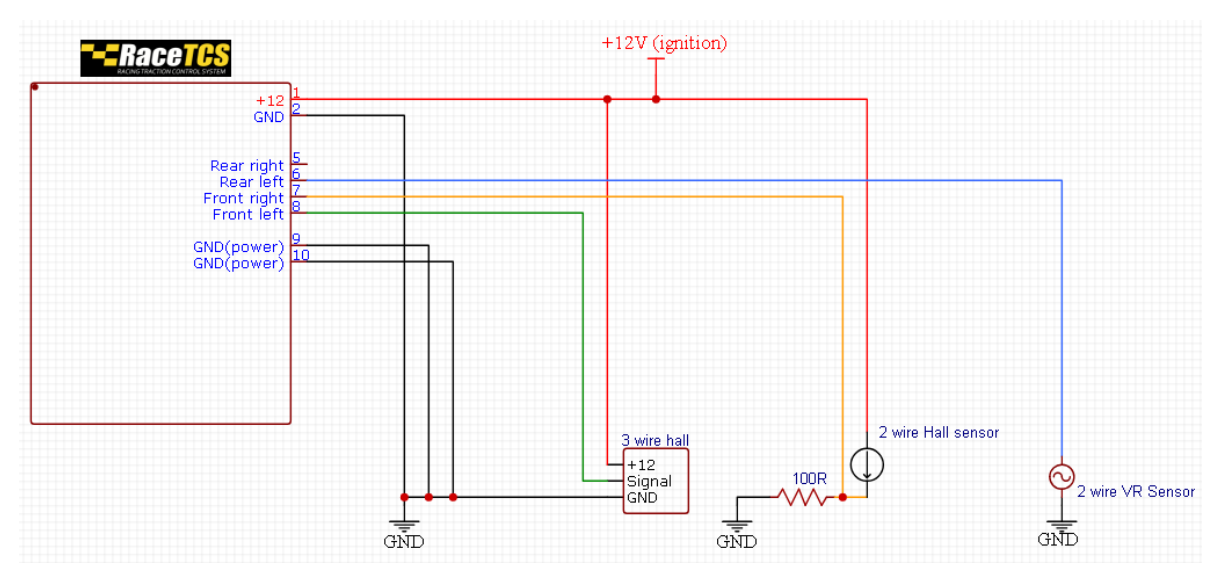

**RaceTCS connection without ABS** 

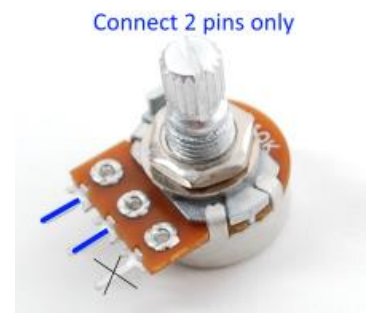

**Potentiometer for Preset selection** 

Page 6

- +12 power supply with ignition
- GND (ground) connect to common ground with separate wire
- DiodeOut
  - Indicates current RaceTCS setting. When user changes settings via potentiometer, diode will blink indicating current preset (1-6). When RaceTCS is completely off, the diode will be constantly on. 12V LED should be connected to this output with negative end, while positive end should be connected to +12

When RaceTCS is active and wheel slip is detected, it will also indicate this condition by blinking the LED

In case of a factory handbrake indication on the dashboard with a simple switch, it is possible to connect this output in parallel to this switch, to have RaceTCS indication on the dash.

- Can be used to output digital signal (PWM) informing about requested slip fuel cut and selected preset. 1000us period indicates preset1, 950us preset2, 900us preset3, 850us preset4, 800us preset5, 750us preset6, 700us tcs off. PWM duty indicates slip fuel cut, 0% PWM = 0% fuel cut,90% PWM = 100% fuel cut
- ClutchIn –clutch switch input. This is mandatory if **Flat Shift** or **Launch Control** needs to be used. ClutchIn can use 4 input signals:
  - 0 clutch press shorts to ground
  - 1 − clutch press disconnects ground (normally short to ground)
  - 2 -clutch press shorts to +12
  - 3 clutch press disconnects +12 (normally short to +12)
  - ClutchIn can be used as analogue output 0-5V (PWM 1 kHz). Might require additional RC filter, depending on other device input filter.
- FrontLeft wheel sensor input for front left wheel
- FrontRight wheel sensor input for front right wheel
- RearLeft wheel sensor input for rear left wheel
- RearRight- wheel sensor input for rear right wheel

Wheel speed signals – it is most convenient to pick up signals near ABS pump main connector. Each sensor cable consists of 2 wires.

VR sensors will have one wire short to ground when connected to ABS pump (and ignition is on), and one hot, so identifying the hot wire is easy when ignition is on. With VR (variable reluctance) sensor, hot wire will have sinusoidal signal and the other one will have contact to ground.

In case of Hall sensor (found in modern cars manufactured after 2000), you need to find signal wire. Voltage should oscillate on the signal wire when you move the car a little. If voltage is outside RaceTCS operating range (above 5V), you will have to install a series resistor on ground wire to the sensor and pick up the signal between the resistor and sensor. Please refer

to schematics above. Hall sensor flows variable current, so voltage drop on that resistor is the pickup signal for RaceTCS. They usually work with 1V ABS ref vol.

Some Hall sensors have 3 wires, +12/Ground/Signal. 3<sup>rd</sup> wire is signal pickup. These sensors work best with 2.5V ABS ref. vol., because they switch between 0 and supply voltage.

Use shielded or twisted pair cable for ABS signals!

• GND (Power) – power ground for injectors. It is internally connected with normal GND, but this one is close to transistors and it is recommended to have a thicker wire or 2 wires that will support 5-10A current (0.75mm<sup>2</sup> or 1mm<sup>2</sup>). Each GND wire should be separate and they should join in a common grounding point (engine block).

Never operate RaceTCS without GND power connected. Doing so might damage the device!

- InjOut1-8 injector output (ground). Connect it to injectors, as RaceTCS will operate the injectors instead of original ECU. Use 0.5mm<sup>2</sup> wires.
- PotIn potentiometer input (10kOhm). Only 2 out of 3 connectors in potentiometer are used, because potentiometer works as adjustable resistor in this application. Connection order is not important. Potentiometer has 11 positions, each position selects different preset:

Position 1-2: preset1

Position 3: preset2

Position 4: preset3

Position 5: preset4

Position 6: preset5

Position 7: preset6

Position 8-11: RaceTCS inactive

When potentiometer is disconnected, it selects preset1 as default (safe setting).

Each preset is indicated by LED blinks, number of blinks represents a preset. Preset 1 - 1 blink, preset 6 - 6 blinks. When RaceTCS is inactive, LED will be on all the time.

If you connect potentiometer using left (crossed out) pin, it will work in other direction. Maximum to the right will select preset 1, maximum to the left RaceTCS inactive.

• InjIn1-8 – injector input (ground controlled injectors). ECU output for injectors should be connected to InjIn

Supplied RaceTCS connectors are detachable for easier connection. Make sure wires are tight and secure to avoid problems. Spring loaded connectors work better with bare wire (no soldering).

**RaceTCS** connectors are spring loaded. To connect a wire, remove around 10mm of insulation and push the wire into connector. Pull it to verify it is secure. To remove the wire from connector, press the orange button above the wire with a screwdriver, then pull the wire from the connector. See FAQ section for images.

### 6. PC application - RaceTCS Configurator

RaceTCS configurator is a portable application. It means you do not install it on your PC, just download the zip file and unpack (extract) the content to a folder. You should see following folder content. Run RaceTCSConfiguratorV2.exe to start the application.

| <ul> <li>Firmware</li> <li>Logs</li> <li>Presets</li> <li>RaceTCSConfig</li> <li>RaceTCSConfig</li> </ul>                                                                                                    | juratorV2.exe<br>juratorV2.exe.config                                                                                                    |                                                                                                    |                                                                                                    |                                                                                                    |
|----------------------------------------------------------------------------------------------------|----------------------------------------------------------------------------------------------------|----------------------------------------------------------------------------------------------------|----------------------------------------------------------------------------------------------------|----------------------------------------------------------------------------------------------------|
| RaceTCS Configurator V2 App: 20<br>File Help<br>Config Logging                                                                                                    | 21-04-19 Firmware:<br>Every preset has it's own                                                                                                    | settings. Preset is selectable via poten                                                                                                    | tiometer.                                                                                                    | Below this RPM<br>Slip Control is inactive<br>"2 step" RPM control<br>Below Activation speed                                                                                                    |
| Read from device       Save to device         Global setting:       Imvert LED output         Invert LED output       Imvert LED output         Clutch config       Imvert LED output         Output 0-5V clutch       Imvert LED output         AntiTheftEnabled       Imvert LED         Is FWD       Imvert LED         LC/FS always on       ABS ref vol. (V)         ABS ref vol. (V)       0.00         Staged inj.       None         LED function       LED         Low wheel tooth count       Power cut curve         5.0.20.30,40.50,60,75[       Imvert cut curve | Current<br>Size 265 13 18 Reliant (cm) 202<br>Tire diameter 643mm 25,3"<br>ABS tooth count 44 10<br>Copy to all wheels<br>Size 265 13 25 18 18 Reliant (cm) 202<br>Tire diameter 643mm 25,3"<br>ABS tooth count 42 10<br>Copy presets<br>Current to all except | preset       1         Size       265       35       18         Rollout (cm)       202         Tire diameter       643mm 25.3"         ABS tooth count       44         Size       265       35       18         Follout (cm)       202         Tire diameter       643mm 25.3"         ABS tooth count       44       4         ABS tooth count       42       4         ABS tooth count       42       4 | Activation         Activation RPM         2000         Image: Constraint of the second second seco | RPM limit is used<br>Above this speed<br>Slip Control is inactive<br>Slip range within which<br>torque reduction is active<br>Minimum speed diff is<br>added before slip is<br>calculation<br>Fuel cut limits for Slip<br>and RPM control.<br>PID settings<br>kD,kI - coefficients<br>PID period - calculation<br>period for I and D<br>I limit - I maximum value<br>Clutch related settings<br>Launch Control (LC)<br>Flat Shift (FS)<br>Clutch delay - defines<br>delay before torque |
| Global settings<br>common for all presets                                                                                                    |                                                                                                    | Use slower driven wheel<br>for slip calculation. By default<br>faster driven wheel is used                                                                                                    | Other<br>Ignore ini, [ms] 1,5 🔪<br>Welded diff margin(%) 0 🚔<br>Use slower driven wheel                                                                                                    | Ignore injection pulse<br>lower than value for RPM<br>Safety feature for drag<br>cars with welded diff.<br>If drive shaft breaks<br>RaceTCS will cut fuel                                                                                                    |

PC app requires .Net framework 3.5 (Windows 7 and higher have it preinstalled)

Main functions of RaceTCS Configurator

- Read from device reads configuration from connected device
- Save to device saves config to device and restarts RaceTCS. It is recommended to do this while engine is off
- File->Save/Load settings allow to save/load settings on your computer
- Each setting in PC app has a tooltip hover mouse over to see the explanation

| - 0                                            | $\times$ |  |  |  |
|------------------------------------------------|----------|--|--|--|
|                                                |          |  |  |  |
|                                                |          |  |  |  |
| Minimum RPM, below which TCS is completely off |          |  |  |  |
| Activation RFM 2000                            | -        |  |  |  |
| Activation speed 25                            | -        |  |  |  |
|                                                | 1 1      |  |  |  |

- PC app is used to configure RaceTCS. The most important settings are wheel size and ABS tooth count. To verify these settings are correct, open Logging tab and run a log while the car is moving straight without any wheel spin. All wheel speed should be identical and similar/equal to speedometer/GPS.
- Auto load default settings on start feature when RaceTCS configurator is opened, it looks for default.xml file in Settings folder. If it cannot find that file, it loads hardcoded settings. If you store your RaceTCS settings as default.xml file, it will be always loaded when application starts.

## Logging

After logging is started (play icon) current readings will be displayed live. All logs are automatically saved to Log directory in the main app directory. Each log start will create file name with date and time. Log can be opened in RaceTCS Configurator for later analysis or sent to support. Log channels can be show/hidden by clicking on channel text.

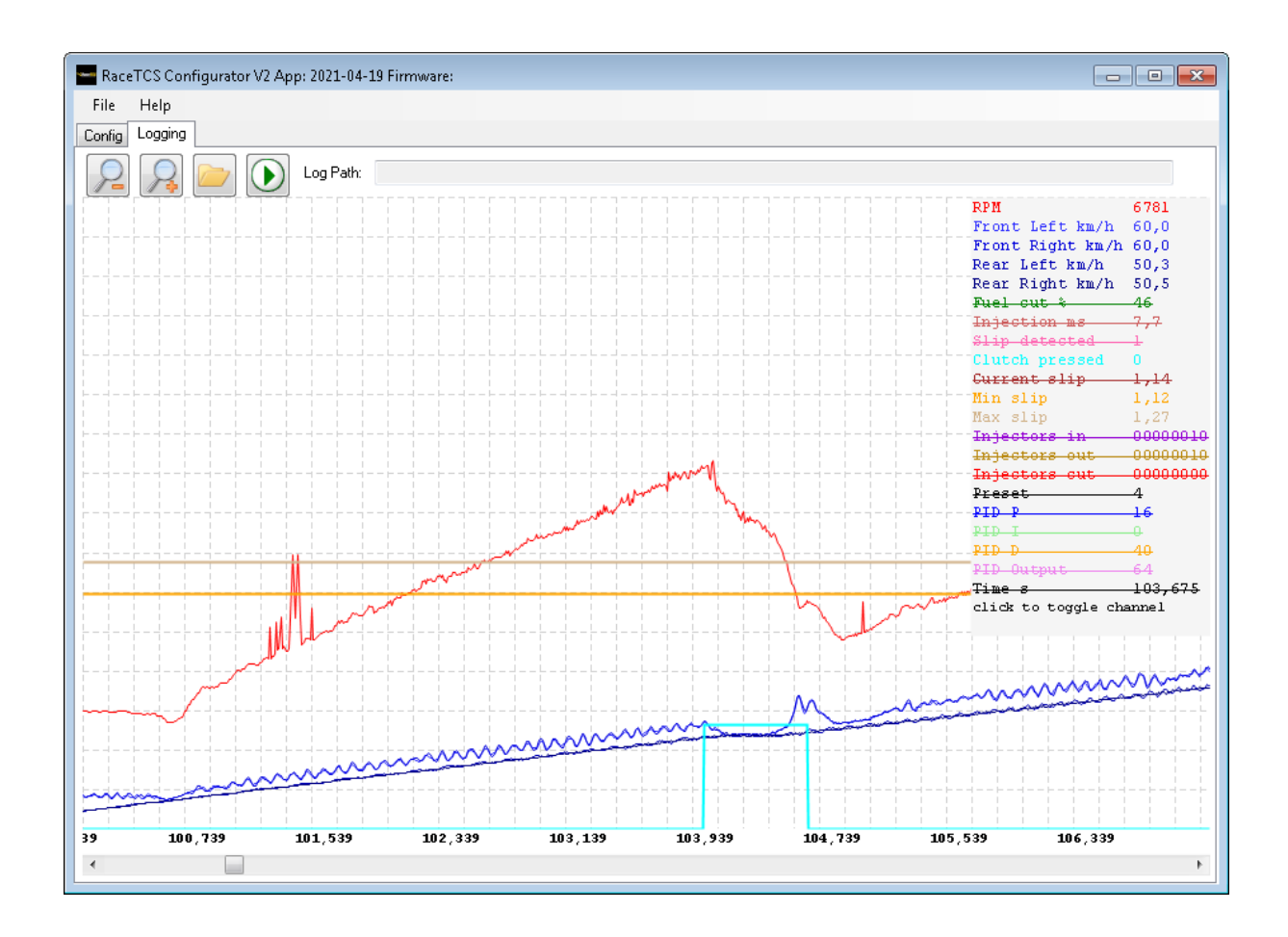

#### 7. Configuring RaceTCS

To correctly configure your RaceTCS for the 1<sup>st</sup> time, please follow these steps:

- Run PC application
- Load settings for your car (if available) from **File-> Load settings** menu. If not available, start with default settings (loaded when PC application starts)

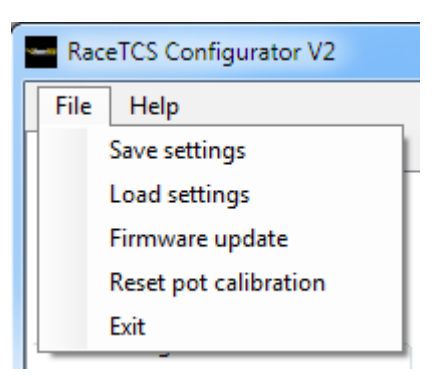

- Reset pot calibration turn pot to OFF position (max right) and press File->Reset pot calibration
- Configure wheel sizes. **Current wheels to all** button copies wheel settings from Front left wheel to all 4 wheels.
- Current to all except slip button copies current preset settings to all presets, except slip settings (Target Slip, Maximum Slip, Minimum speed difference)
- Verify that each preset has correct wheel setting by selecting "Current preset" from 1 to 6.
- Save the settings from File->Save settings for future use.

• When you connect your PC to RaceTCS device and turn ignition on for the 1<sup>st</sup> time, load your saved settings (previous step) and press "**Save to device**" button you should see a confirmation message.

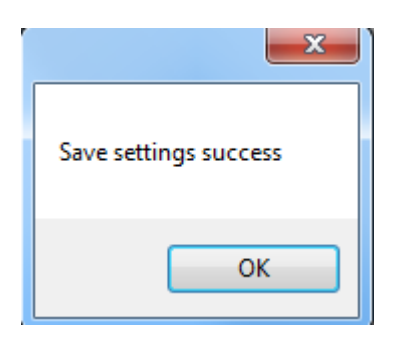

• If your RaceTCS is not powered or not correctly connected, you can see error message when trying to save

|                                                                  | ×       |
|------------------------------------------------------------------|---------|
| Unable to connect. Check if device is connected to a working CON | VI port |
|                                                                  | ок      |

This can indicate also that USB drivers are not installed on your system. You can try installing newest drivers for FTDI VCP <u>https://www.ftdichip.com/Drivers/VCP.htm</u>

• If you correctly save settings to your RaceTCS device, you can verify that all is set up correctly. Go to logging tab and press start log button.

| RaceTCS Configurator V2 |              |  |  |
|-------------------------|--------------|--|--|
| File                    | Help         |  |  |
| Config                  | Logging      |  |  |
|                         | $\mathbf{P}$ |  |  |

You should see a log being displayed. Log file is automatically saved to Logs folder.

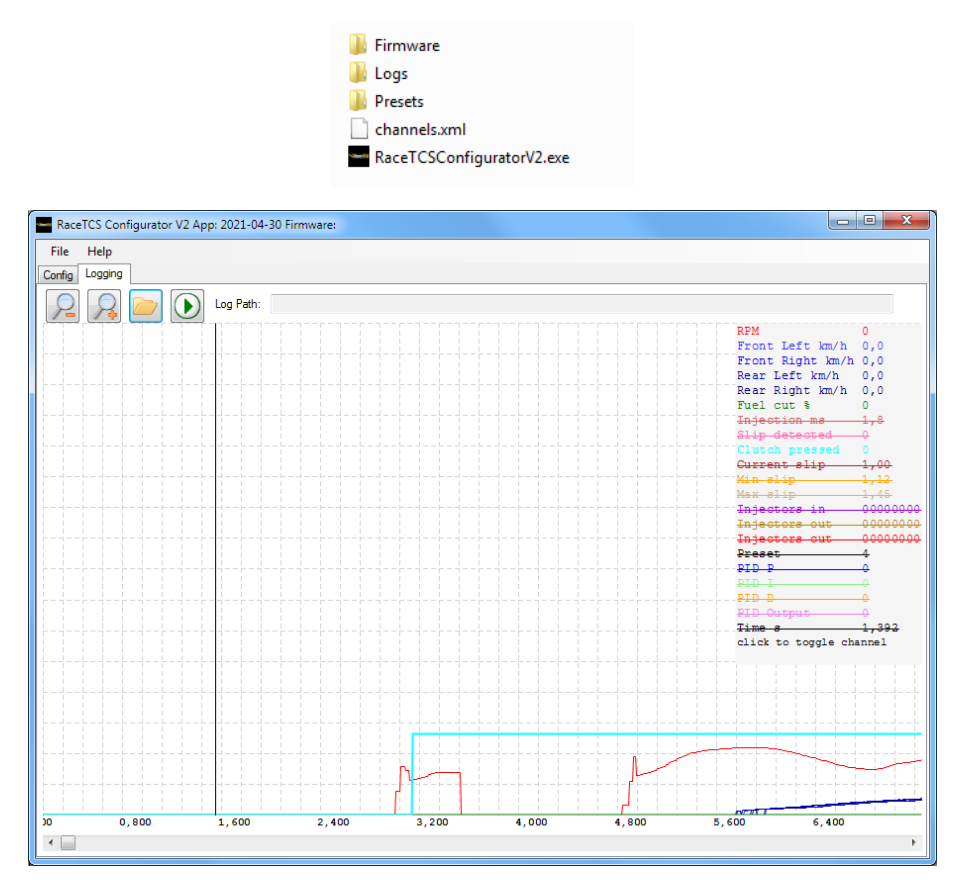

• Now you can start the engine and drive around a bit. Verify, that wheel speeds are identical (or very close to each other) while driving at constant speed in a straight line. It should look like in the picture below:

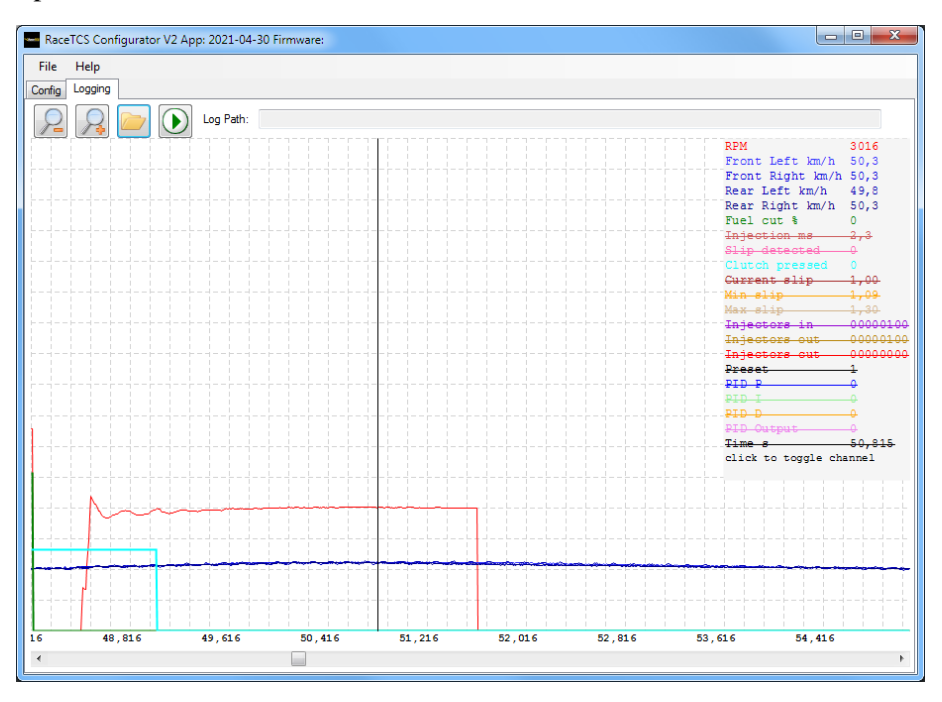

• If you have difference between wheels, verify that tire size settings match your tires on the car and ABS tooth count is correct. If you do not know the correct ABS tooth count, you can just change the settings, save to device and start the log again to verify. **Remember to copy wheel settings to all presets after each change.** 

Picture below shows an incorrect setting - rear wheel speed is higher than front

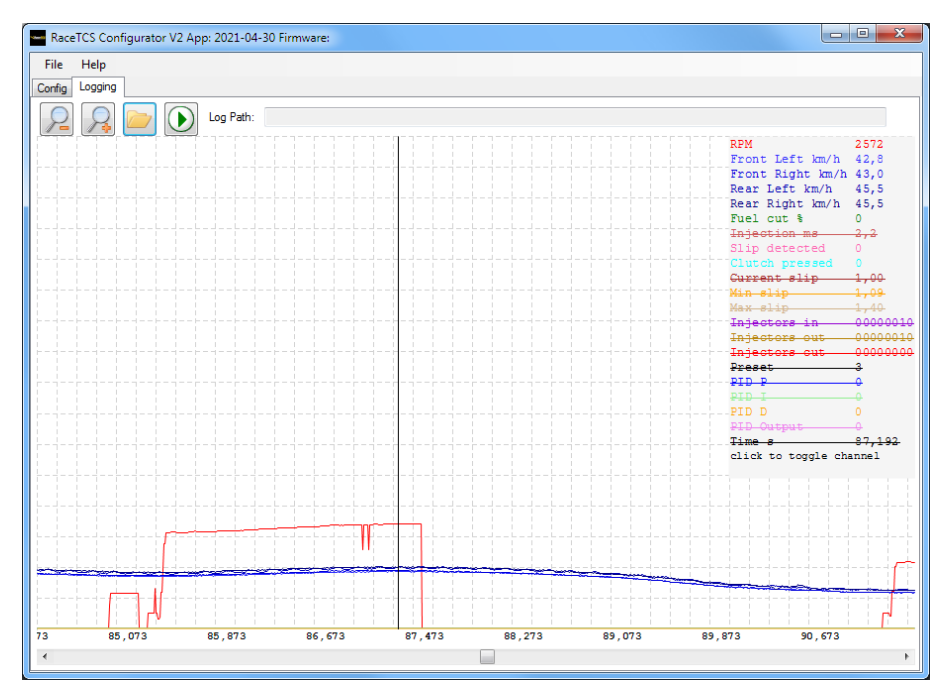

• One possible mistake is incorrect ABS reference voltage setting. With VR sensor the result will be no speed detection until speed is high, for Hall sensor signal might be unreliable, like in picture below

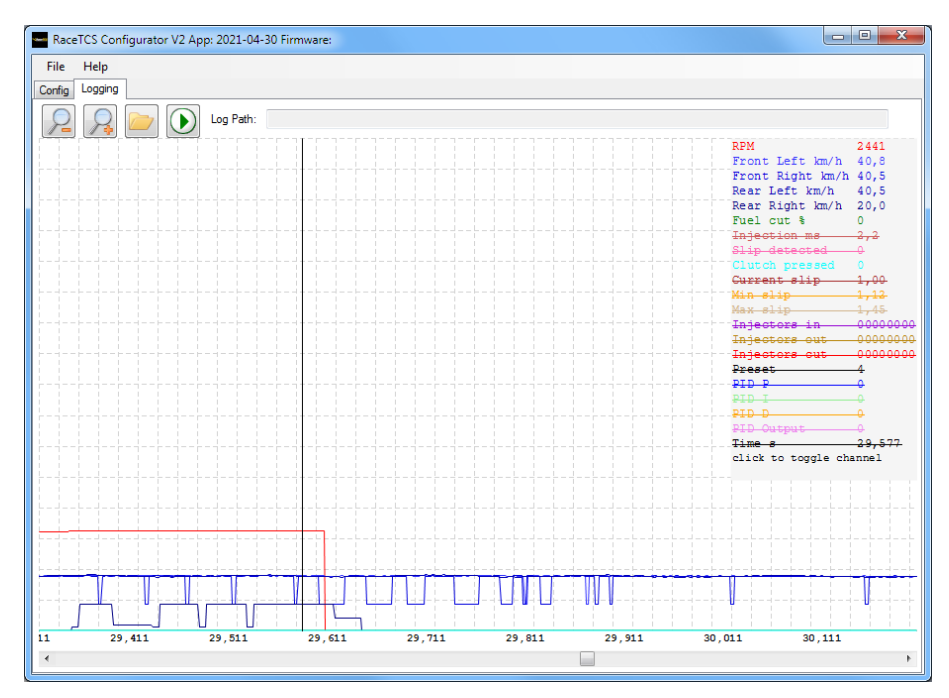

• If everything with wheel size is correct, you can try accelerating so that you lose traction. It should be visible in a log. Wheel speed between driven wheels and reference wheels should be different (blue lines), slip should be indicated by pink line and fuel cut by green line

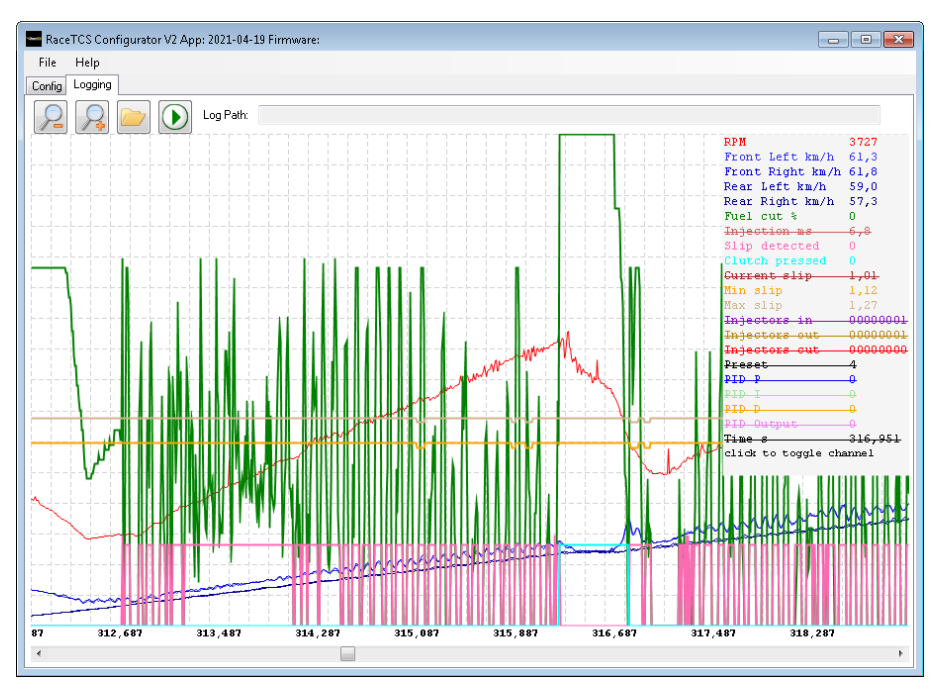

• Setting up Start RPM and Launch Control requires trial and error. Best approach is to accelerate in 1st gear from 1000 RPM and see, when engine has enough power to cause wheel to slip. In example below this happens around 3500, so we chose Launch Control to be 3700 for better turbo spool and Start RPM 3300 (when clutch is engaged and car is starting to move).

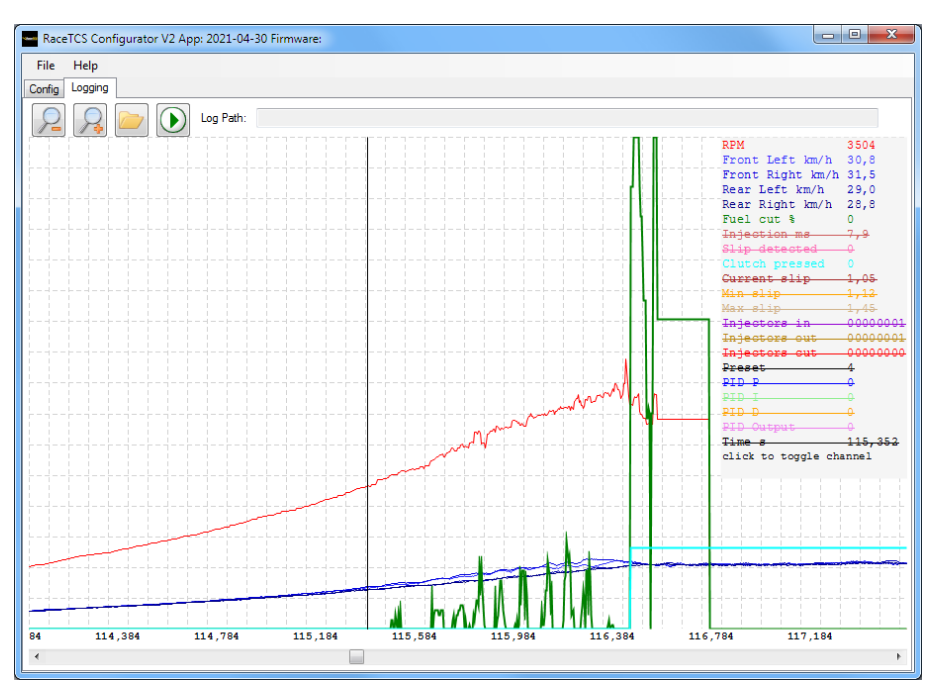

• We used 3700 RPM for Launch Control to have around 0.5 bar of boost. After clutch is released, we use Start RPM of 3300. At 3300 RPM car has around 28km/h. We chose 24km/h as activation speed (speed at which Start RPM limit is inactive and wheel slip control activates). Launch Control RPM should be around the RPM, where engine has enough torque to spin the wheels (picture above). Start RPM should be as low as possible, where engine can maintain slip.

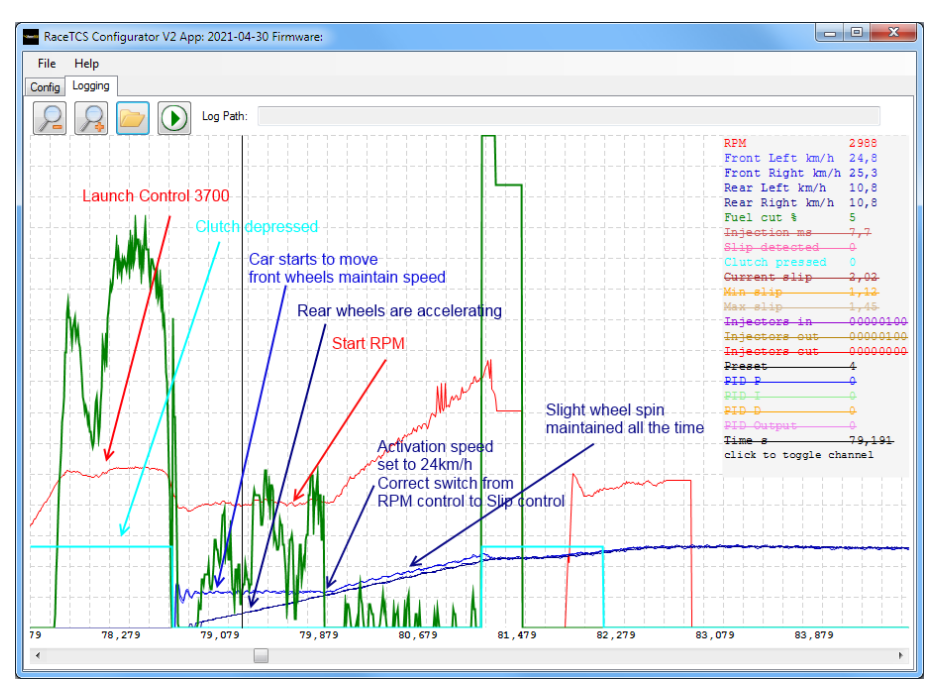

• If you set Launch Control RPM to a too low value, then the start will be slow, because engine torque will not be enough to maintain slip. Also make sure that Start RPM is at least 5% above RPM that you have at Activation Speed. Otherwise switch from RPM Control to Slip Control will not be smooth or car might stop accelerating before reaching Activation Speed.

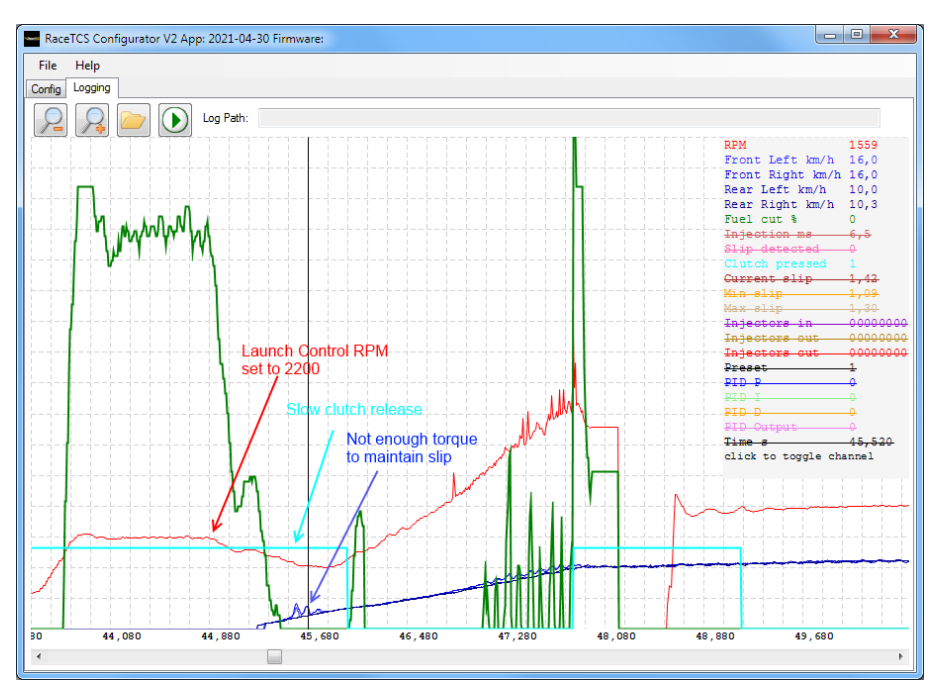

#### 8. Firmware update

To update firmware, select File menu, Firmware Update and select firmware file to be updated. Green progress bar will indicate when process is finished. RaceTCS should automatically restart, so do not update firmware when engine is running

| - FirmwareUpdate                                                        |    |
|-------------------------------------------------------------------------|----|
|                                                                         |    |
| Initializing bootloader<br>Bootloader initialized<br>Uploading firmware |    |
|                                                                         | h. |

When application is launched and newer version is found on webpage, a popup will show.

When you read settings from RaceTCS and newer firmware is available for update, a popup will show. Make sure to use newest firmware available, as new features are added. Change log is available in Help->About menu.

## 9. FAQ

- How to use RaceTCS connectors
  - RaceTCS connectors are detachable for easier installation. They have no locking mechanism, just pull them from the socket. To correctly put a wire in the connector, you have to take around 10mm of insulation from wire and push it into connector. Do not twist exposed wire, just push it as much as you can, and pull to verify it is tight. Correctly installed wire will be very hard to pull. To detach wire from the connector, push orange button above the wire and pull the wire.

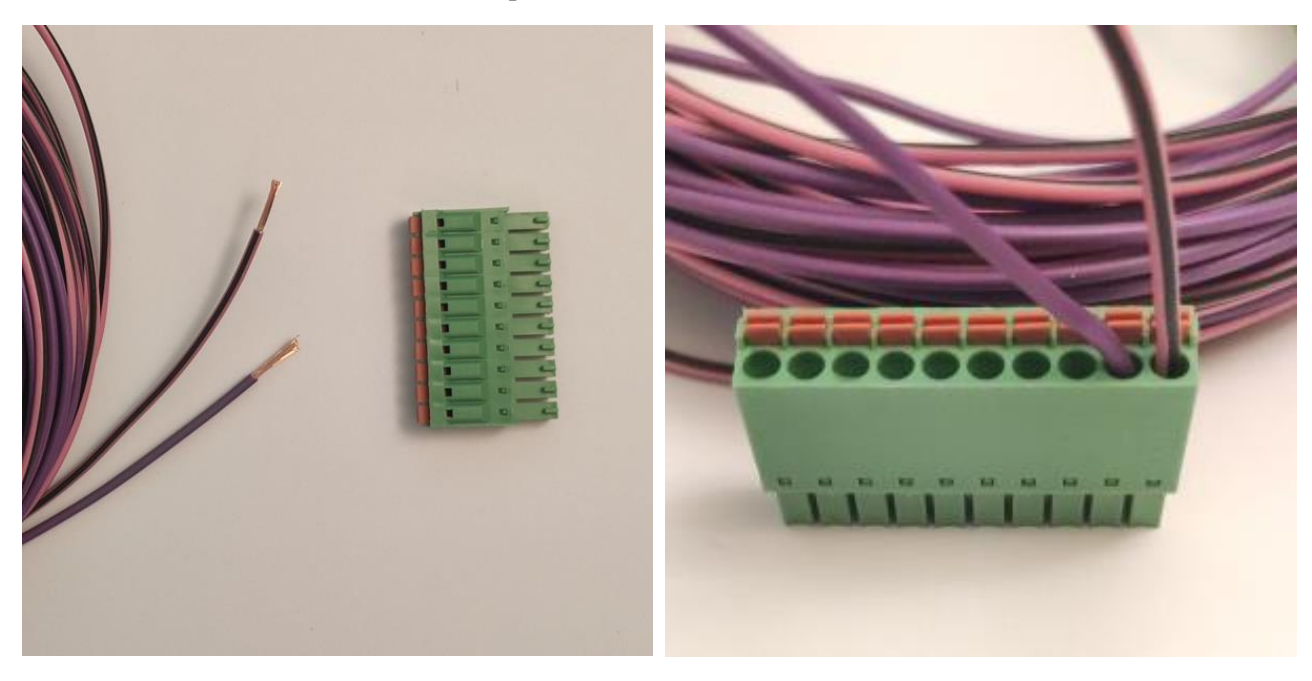

- How to connect 2 wire hall sensor to RaceTCS without ABS?
  - Refer to schematics below. For most sensors ABS ref voltage should be set to 1V
- How to connect VR sensor to RaceTCS without ABS?
  - Refer to schematics below. For VR sensors ABS ref voltage should be set to 0V
- How to connect 3 wire hall sensor to RaceTCS without ABS?
  - Refer to schematics below. For 3 wire hall sensor ABS ref voltage should be set to 2.5V
- Everything seems to be set up correctly, but RaceTCS is not controlling wheel spin
  - Make sure clutch signal is low (0) when clutch is engaged. When you press on clutch pedal with your foot, it should indicate high (1) in the log. Refer to log screenshots in section 6

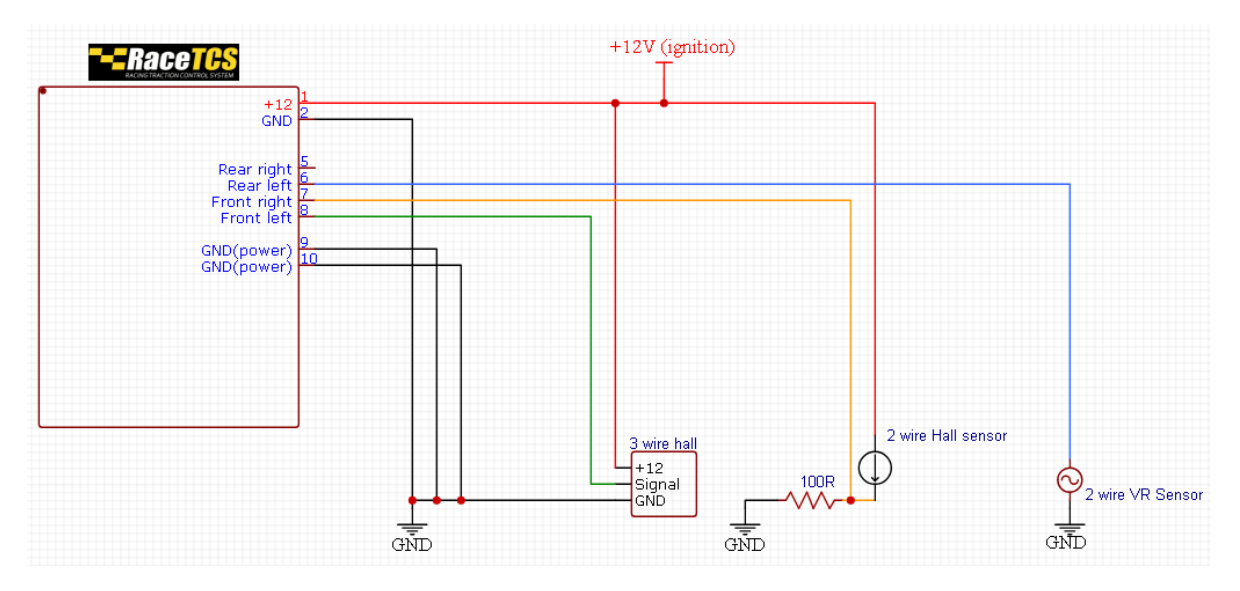

**RaceTCS connection without ABS** 

- How to connect 2 wire hall sensor to RaceTCS with ABS?
  - You need to solder a resistor in series on ground wire and pickup signal after the resistor. This is very common in cars manufactured 2010+. Please refer to schematic in page 5.
- How to connect VR sensor to RaceTCS with ABS?
  - Find which wire is signal and connect RaceTCS wheel input from there. Use shielded wire with shield attached to GND on just one end. Some sensors have a voltage offset, if ABS ref. voltage 0V does not work, try different value until you see a signal.

- I cannot connect my laptop with RaceTCS
  - RaceTCS needs to be powered with +12V to be able to connect. Please check that when you connect RaceTCS with USB cable, device is visible in Windows "Device Manager" as USB serial port

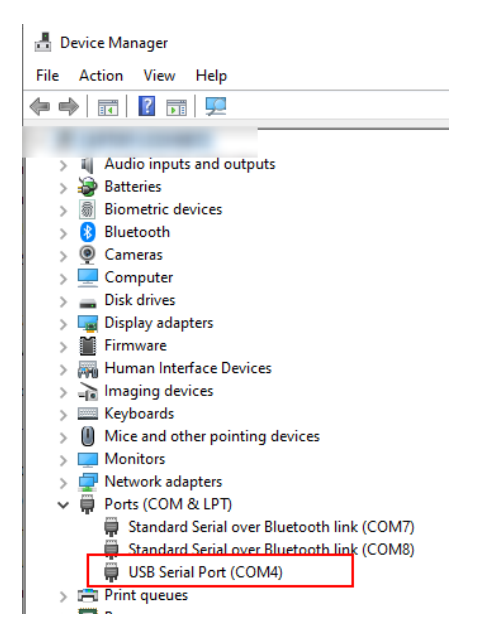

If that is not visible, please check if usb device is visible as USB serial converter and in it's properties, Load VCP is checked

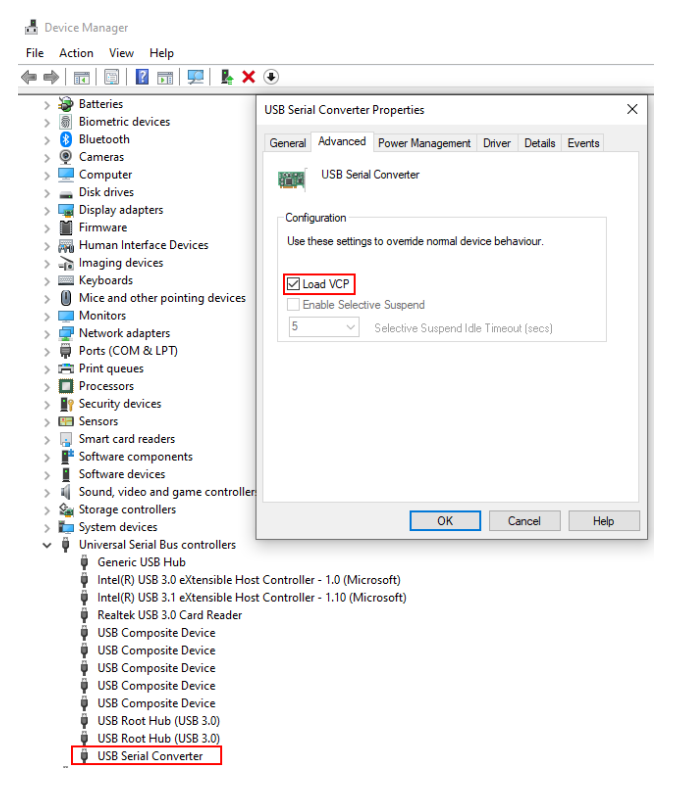

If this does not help, please try installing drivers from FTDI website : <u>https://ftdichip.com/drivers/vcp-drivers/</u>

• How to connect and configure RaceTCS when I have only one gearbox output shaft speed sensor?

- Connect sensor signal to both left and right wheel speed input. Configure abs tooth count to a value of trigger tooth count \* diff ratio. So if you have 40 tooth and 3.42 diff, this gives 137.
- I connected RaceTCS as in schematic, device works, USB connection works, but my car does not start. What can be wrong?
  - Make sure +12V is uninterrupted source (preferably fed from stock ecu). Some circuits get turned off during cranking. If RaceTCS is connected to such a circuit, the engine won't start. You can verify it easily, put RaceTCS pot in OFF position, LED should be constantly on. While your crank the engine, LED should stay on all the time. If it goes off, it means power supply is not correct.
- My potentiometer seems to be a bit off, preset selection is not precise
  - Reset pot calibration if preset selection via potentiometer is inaccurate, you can reset
    pot calibration. Move it to far right (RaceTCS off) and press File->Reset pot calibration
    menu button. This will reset pot calibration.
- What wire thickness should I use?
  - Use 0.5mm<sup>2</sup> (20AWG) for all the wires except GND connection. GND should use 1mm<sup>2</sup> (17AWG). Make sure to have 3 separate GND wires connecting to a common grounding point.
- RaceTCS limits my RPM when car is stationary, even though LC is disabled.
  - There is a 2 step RPM limit called StartRPM. It limits RPM before car reaches activation speed. You can check StartRPM when moving to activate it only when car is moving or increase StartRPM beyond ECU RPM limit to disable this feature completely.

#### 10.Car specific schematics

Schematics below are supposed to help with installation in common cars. It does not mean that cars not listed here are not supported. The list will grow as we get more customers asking for support with installation

a. Nissan 350Z

ECU diagrams

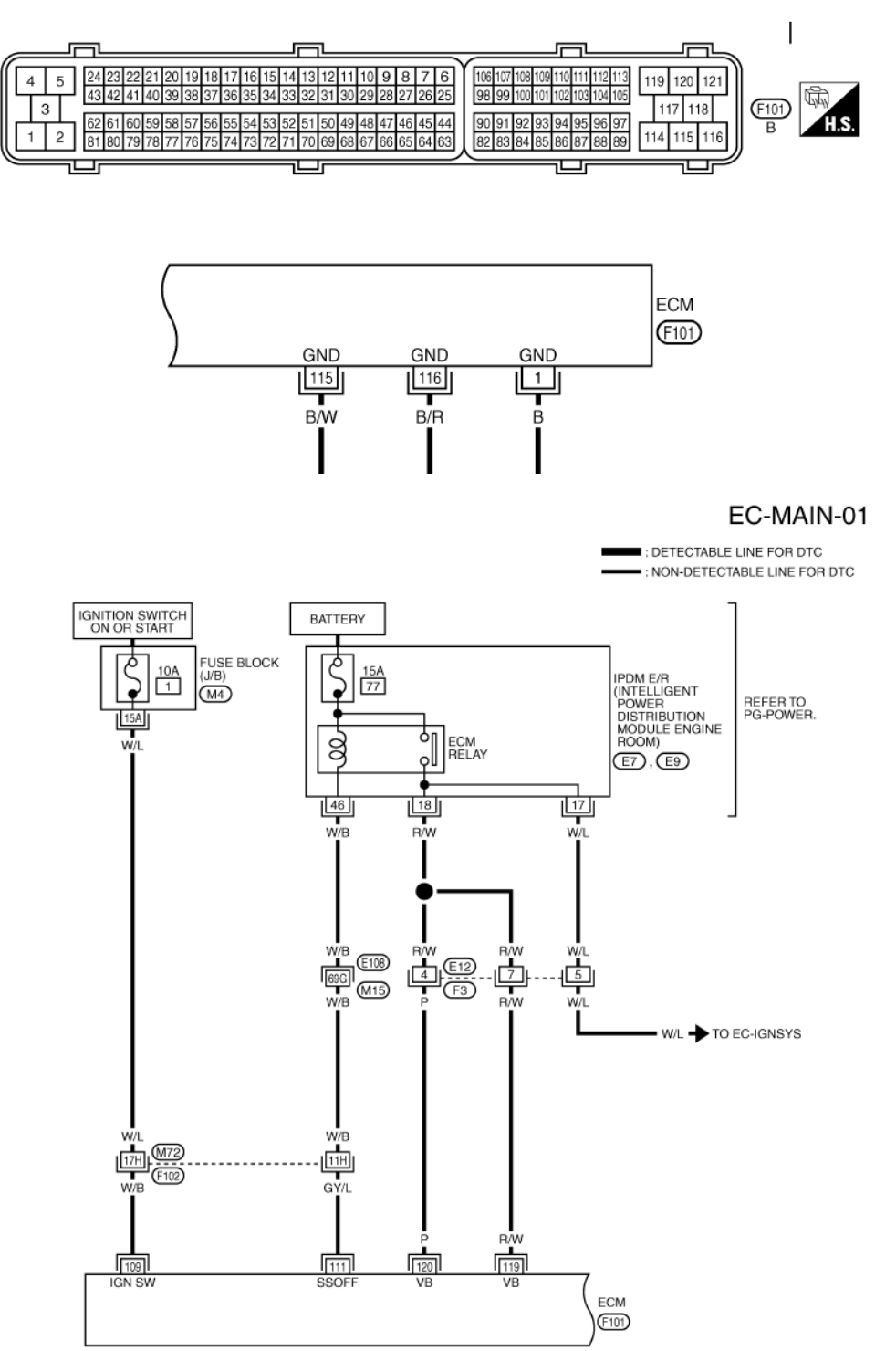

### VDS/TCS/ABS Diagrams

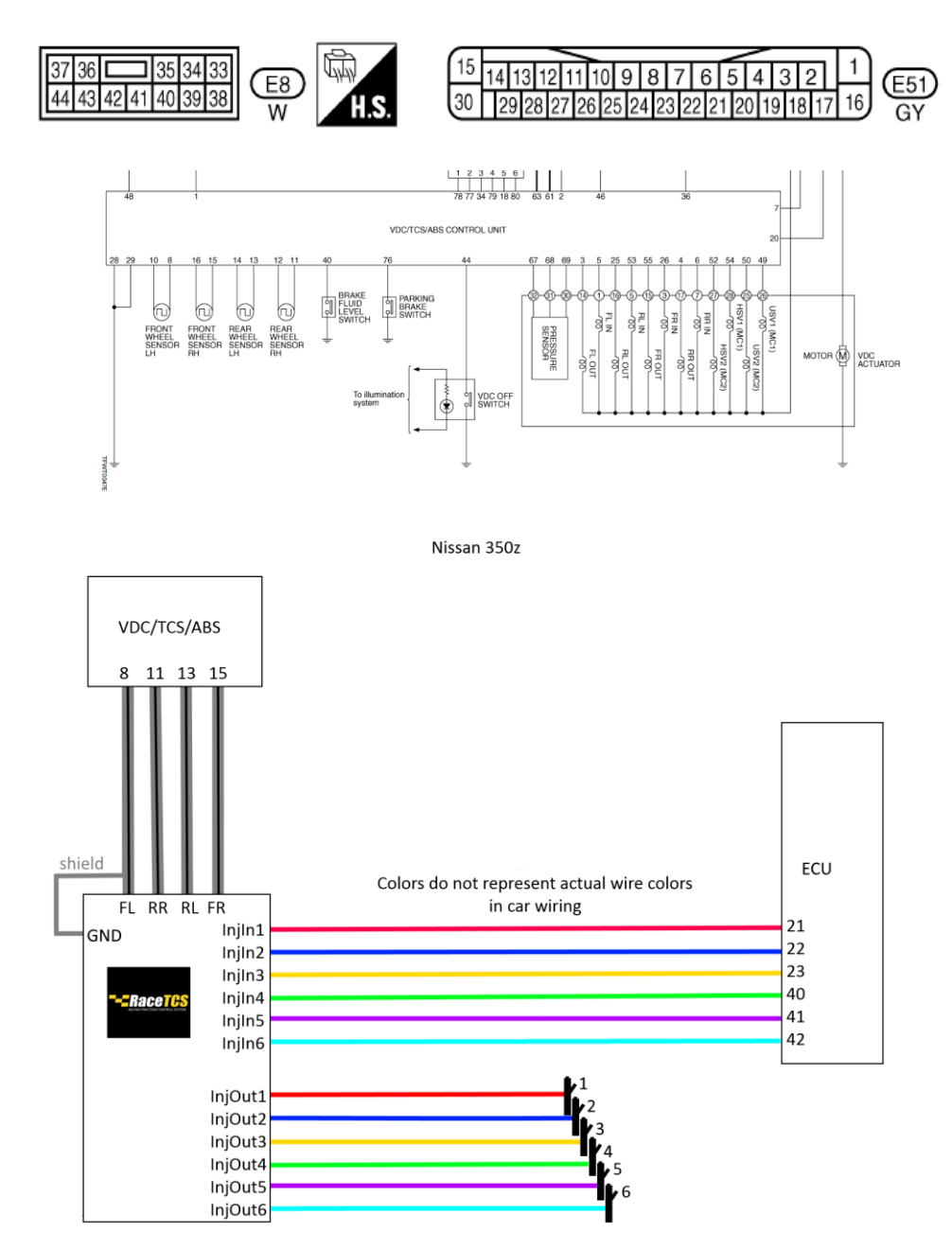

## b. Nissan 300ZX

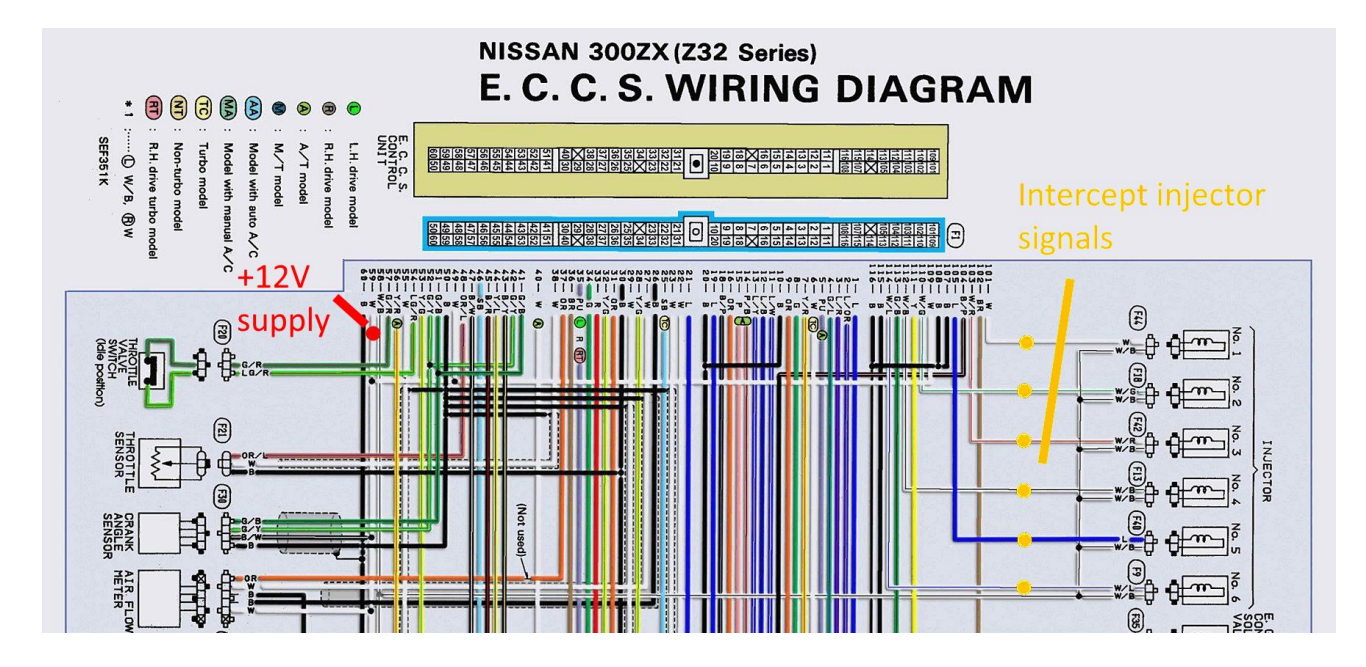

#### **Circuit Diagram for Quick Pinpoint Check**

- The unit side connectors with a double circle "O" are connected to the harness side connectors shown in the "Component Parts and Harness Connector Location". (See page BR-35.)
- The terminal numbers in the connector coincide with the circuit numbers surrounded by a single circle "O".

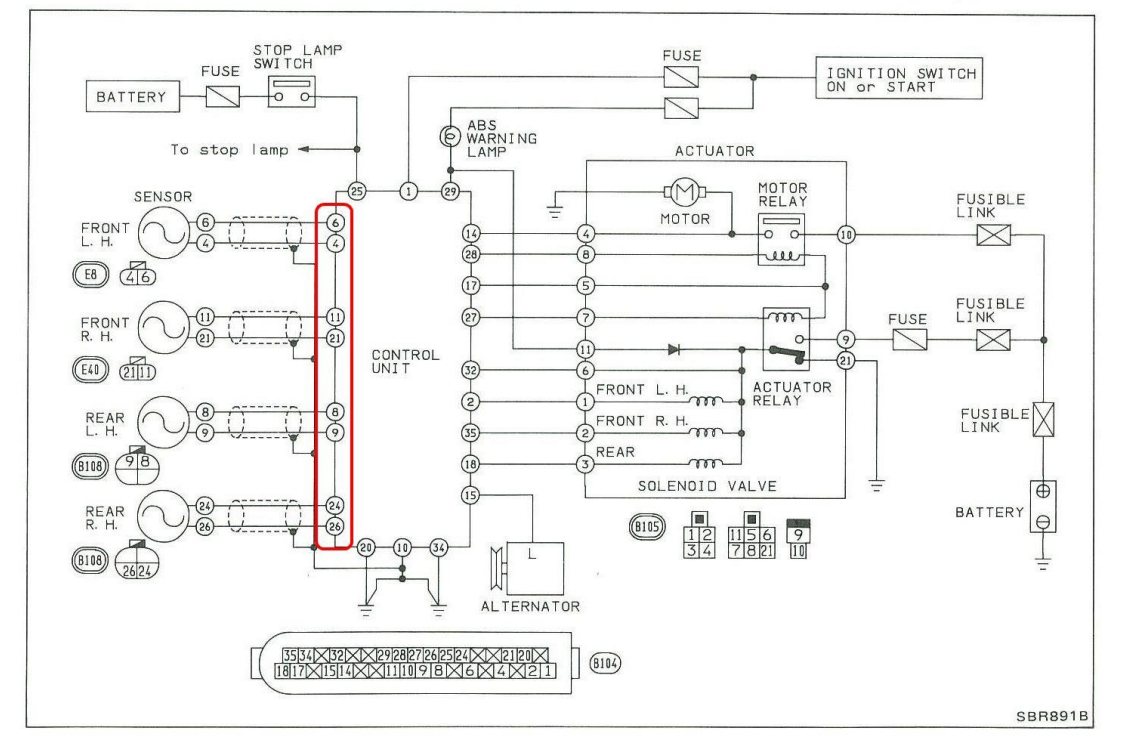

#### c. Opel Speedster/VX220 turbo

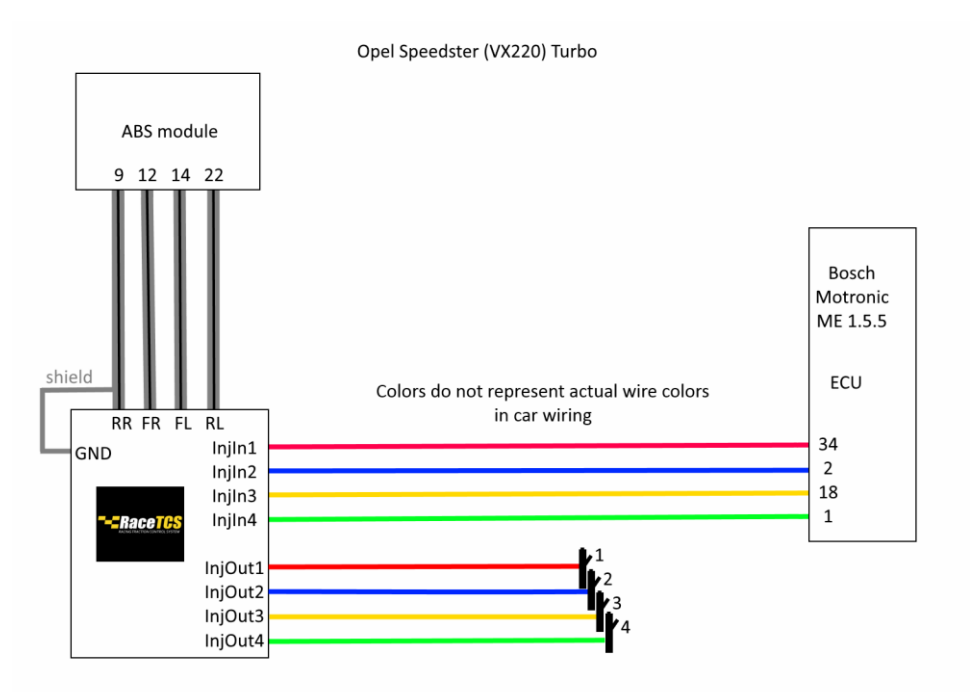

There is a DYI guide for VX220 made by VX220.org.uk members. https://racetcs.com/files/DIY%20Guide%20VX220.pdf

#### d. BMW E36

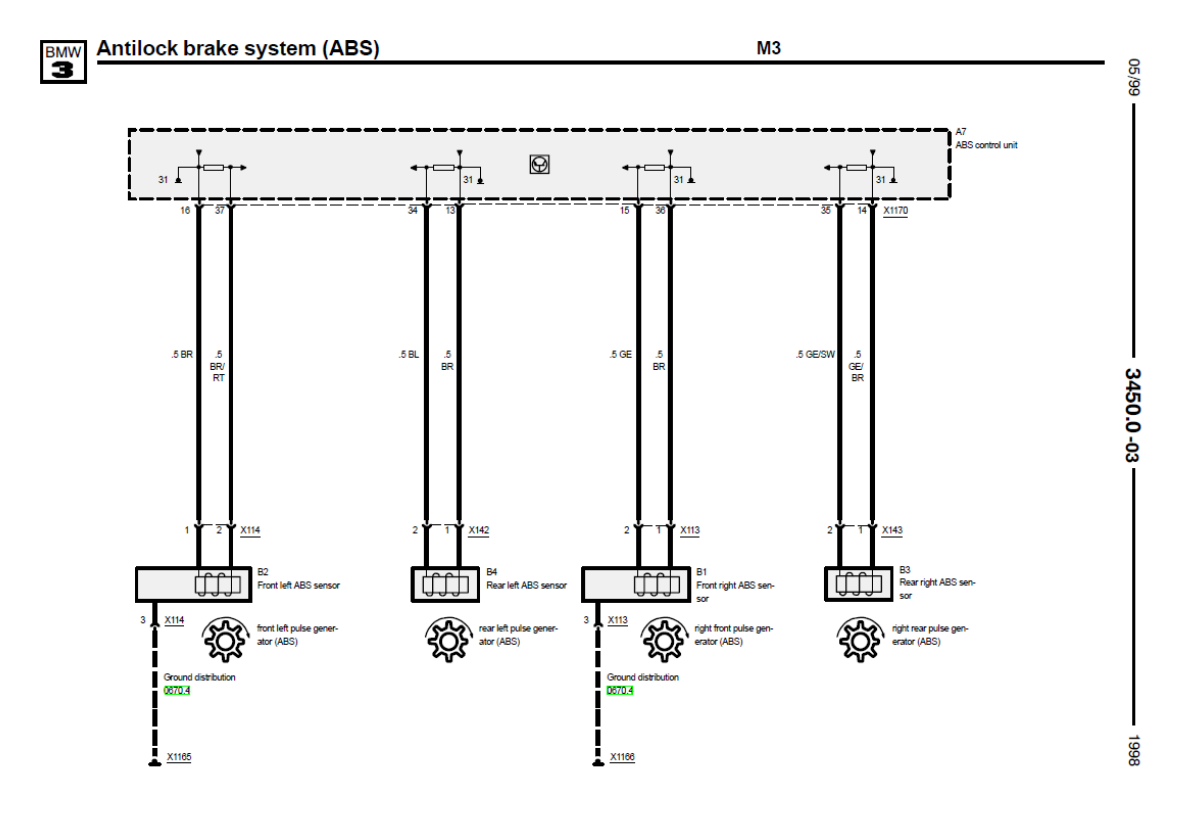

FL signal – 37, RL signal – 34, FR signal – 15, RR signal - 35

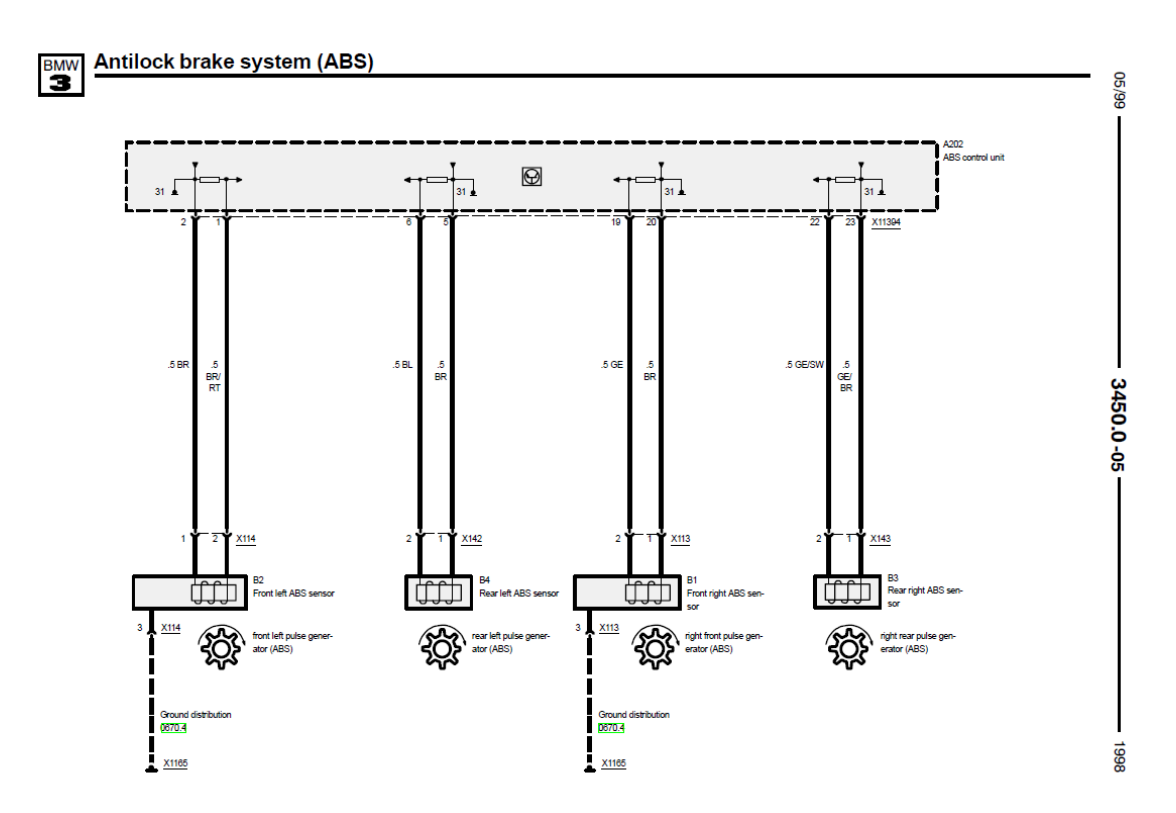

FL signal – 1, RL signal – 6, FR signal – 19, RR signal – 22

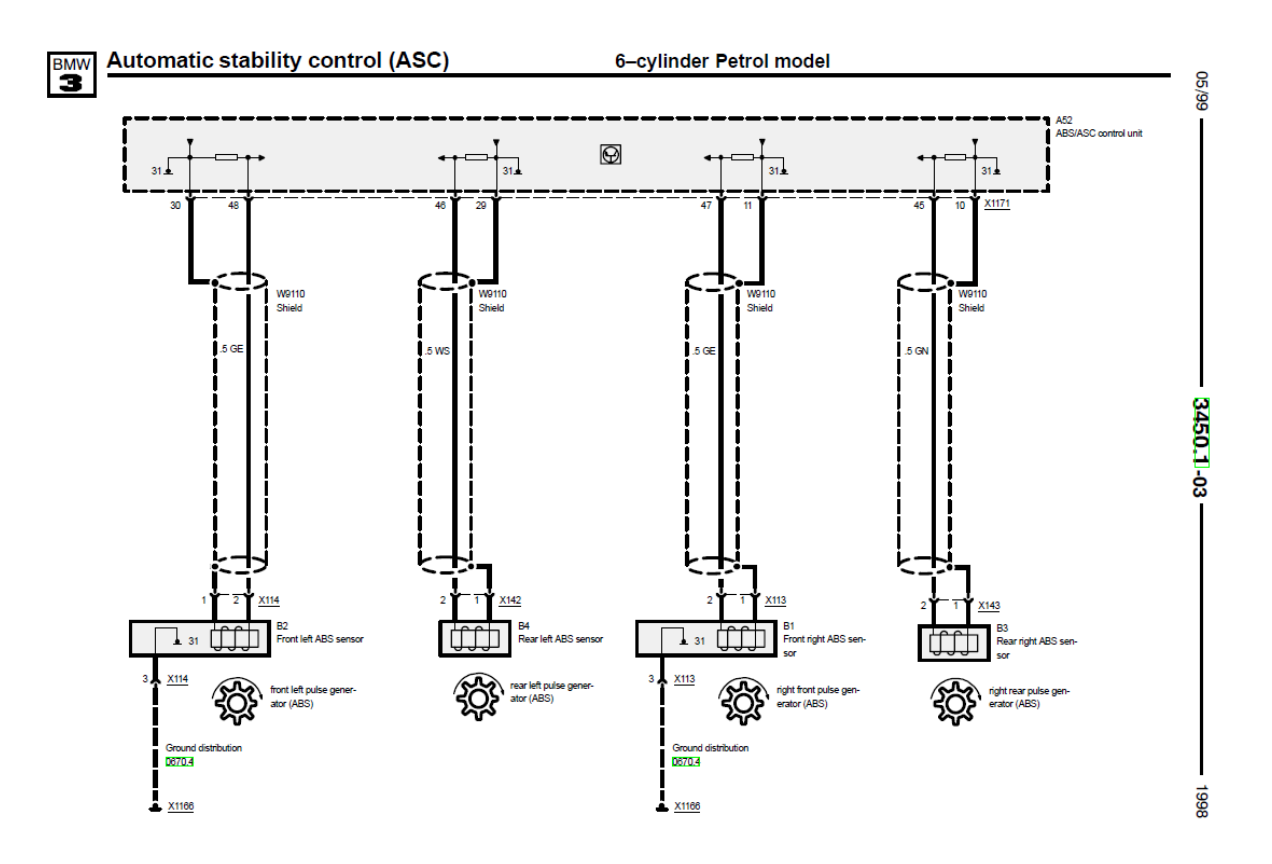

FL signal – 48, RL signal – 46, FR signal – 47, RR signal – 45

#### e. BMW E46

BMW E46 uses hall sensors with built in resistor in ABS pump on +12 line. RaceTCS requires signal on ground wire, so a series resistor (~ 100ohm) is needed to be added.

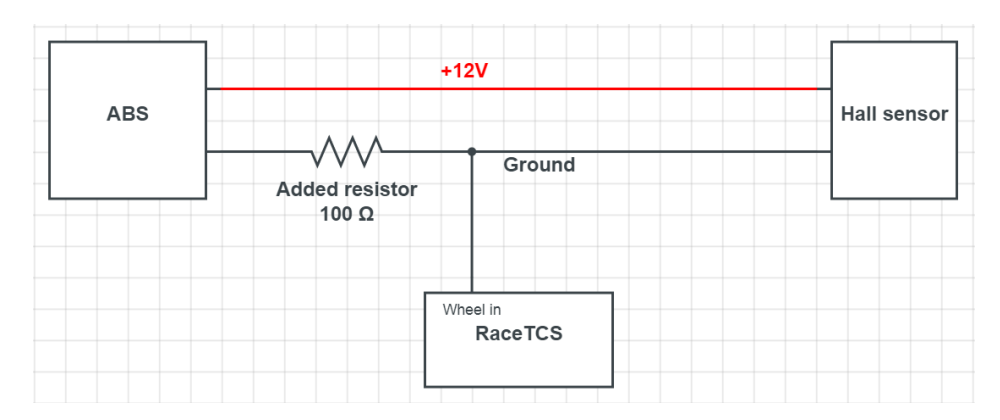

Hall sensor connection with abs

There are 4 different ASC/DSC pumps with different pinouts, but all share the same wiring colors.

- FR BR GE (solder resistor on BR)
- FL BR BR/RT (solder resistor on BR)
- $RR-GE/BR\ GE/SW$  ( solder resistor on GE/BR )
- RL BR BL (solder resistor on BR)

braun BR = brown blau BL = blue rot RT = red gelb GE = yellow grau GR = gray schwarz SW = black weiss (weiß ) WS = white grun GN = green orange OR = orange rosa RS = pink violett VI = violet

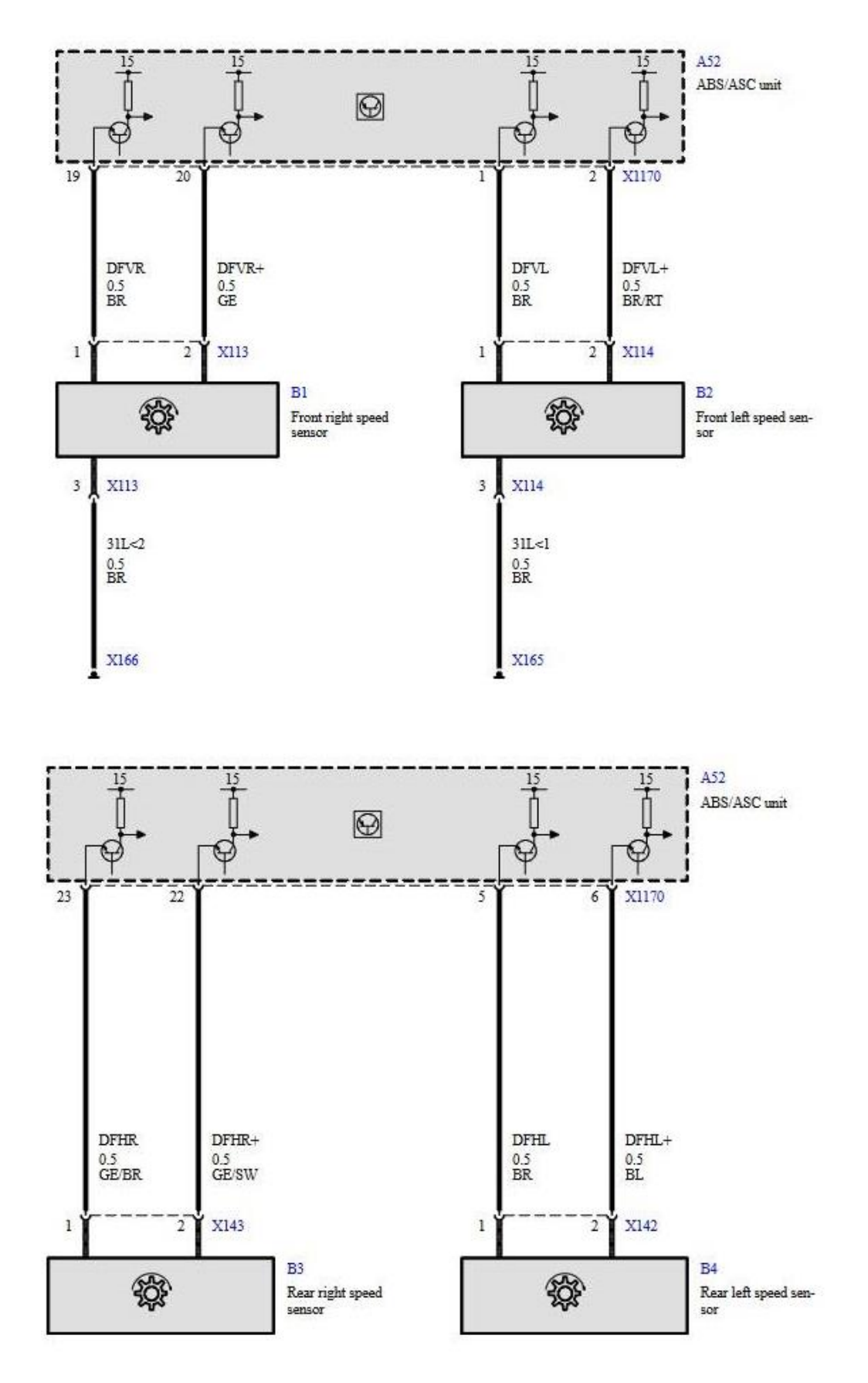

FR ground - 19, FL ground - 1 , RR ground - 23, RL ground  $\,$  - 5  $\,$ 

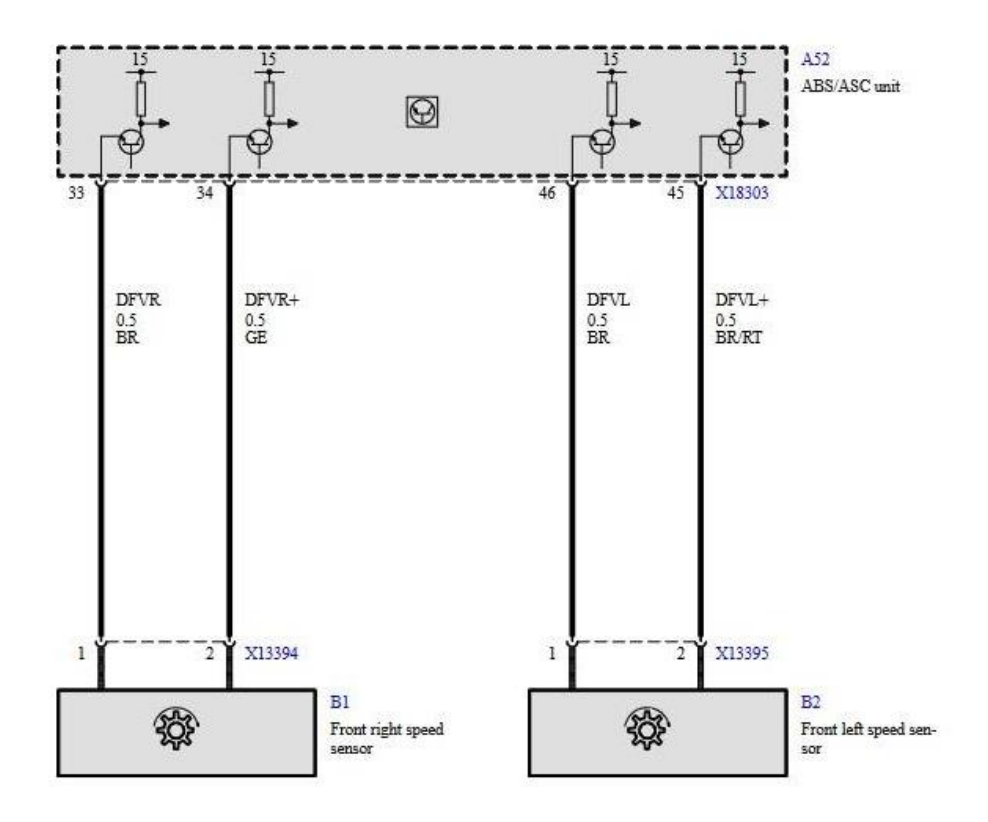

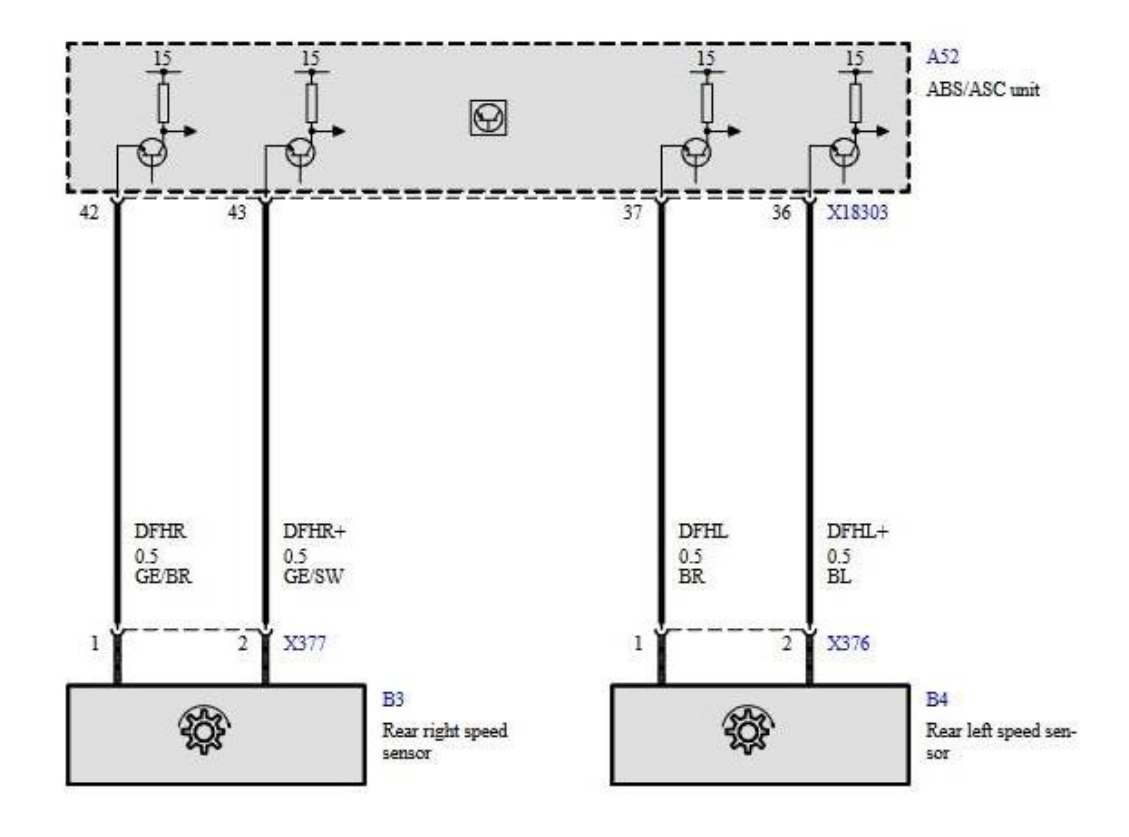

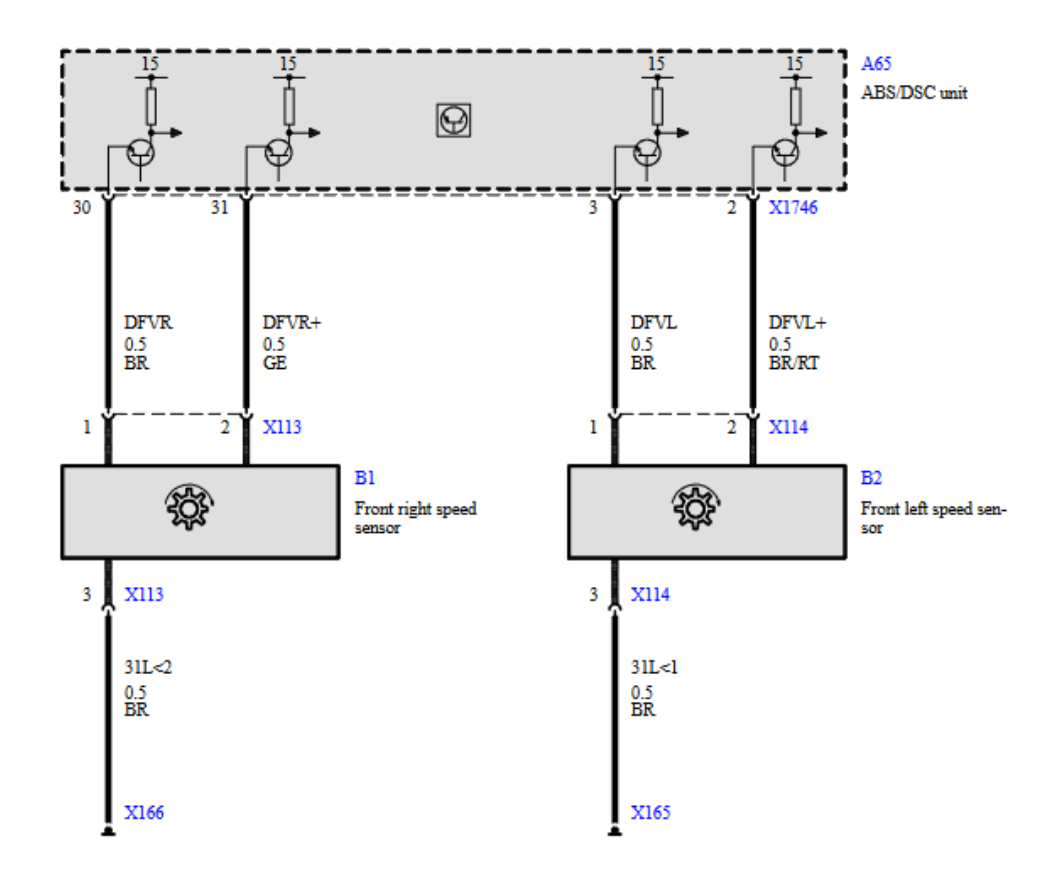

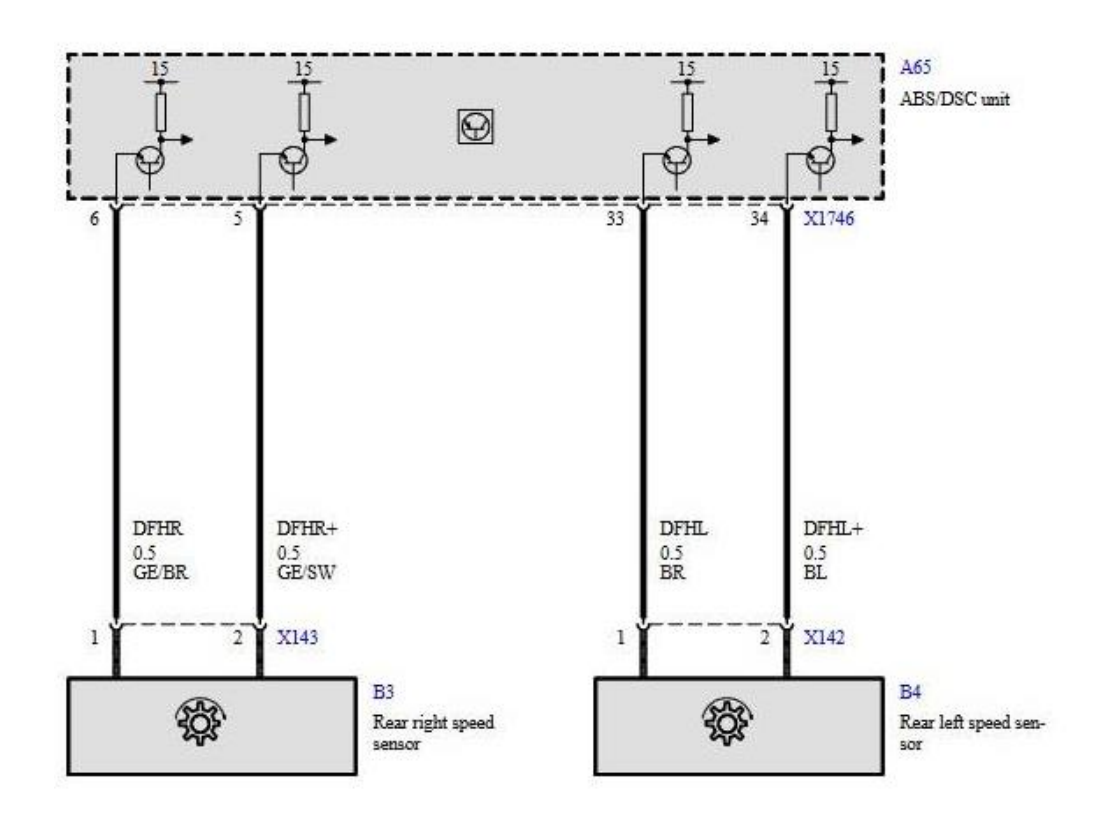

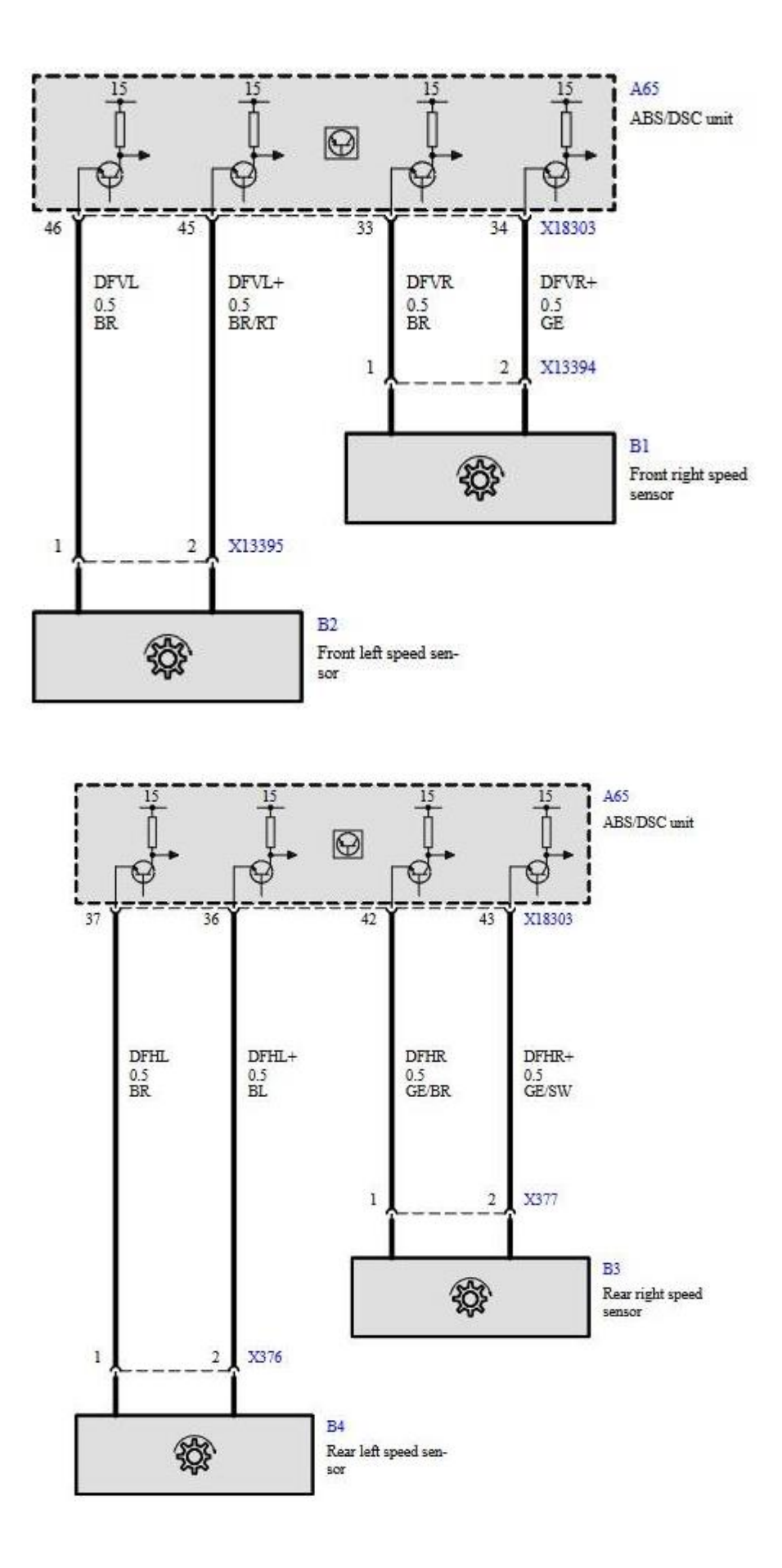

#### f. Mazda RX8

Mazda RX8 pre R3 used VR sensors on all wheels.

Wire colors and pin position in ABS/DSC connector is shown on a diagram below:

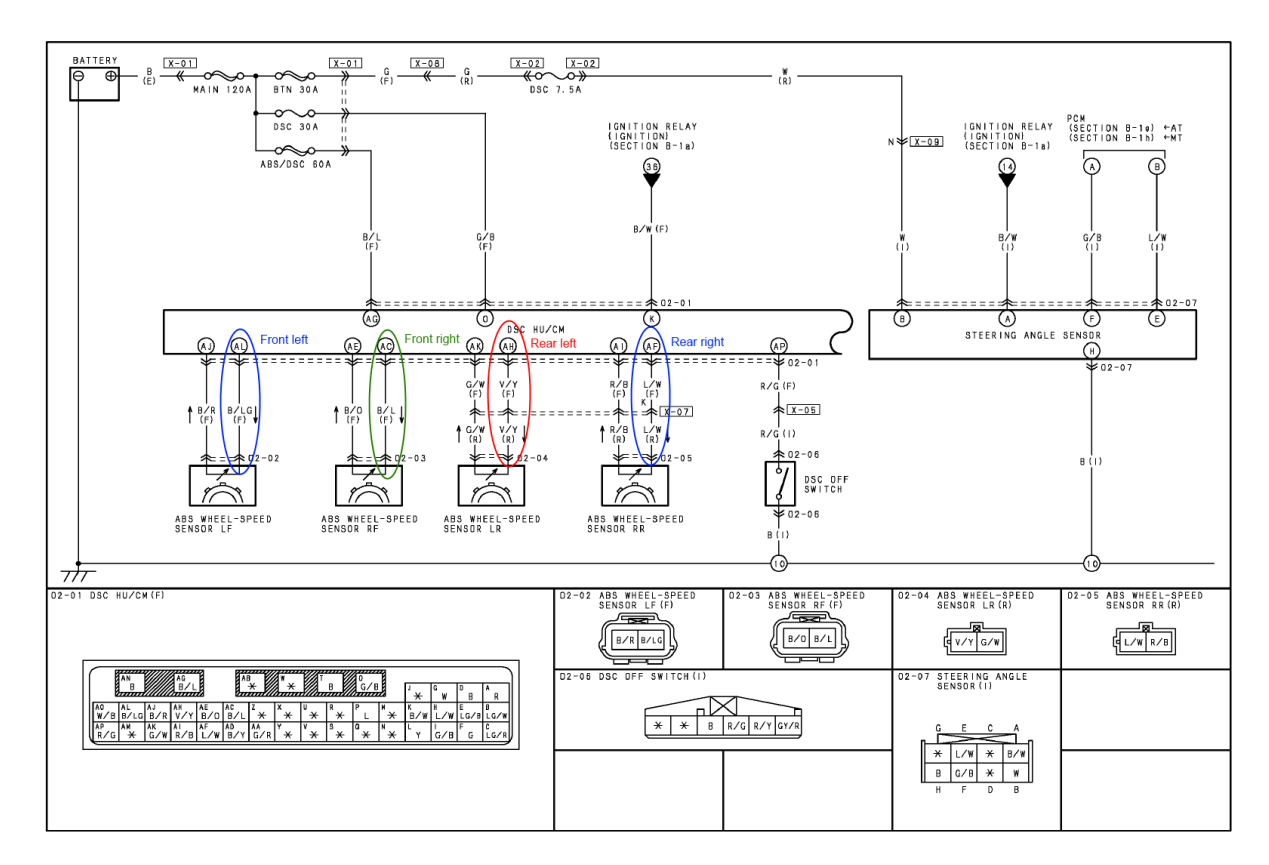

# WIRING COLOR CODE

| Color       | Code | Color    | Code |
|-------------|------|----------|------|
| Blue        | L    | Orange   | 0    |
| Black       | В    | Pink     | Р    |
| Brown       | BR   | Red      | R    |
| Dark Blue   | DL   | Purple   | PU   |
| Dark Green  | DG   | Sky Blue | SB   |
| Green       | G    | Tan      | Т    |
| Gray        | GY   | White    | · w  |
| Light Blue  | LB   | Yellow   | Y    |
| Light Green | LG   | Violet   | V    |
| Natural     | N    |          |      |

#### g. Mazda MX5 NC (pre-lift)

MX5 MK3 (according to user reports) uses Hall sensors. Signals alternate between 0.5 and 1V, so there is no need for a resistor. ABS Ref voltage should be set to 0.76V.

h. Mazda MX5 NC 2012+

MX5 MK3.5 and up use Hall effect sensors (the same is with RX8 R3 version). You need to solder 100ohm resistor on ground wire and connect signal pickup between Resistor and wheel sensor

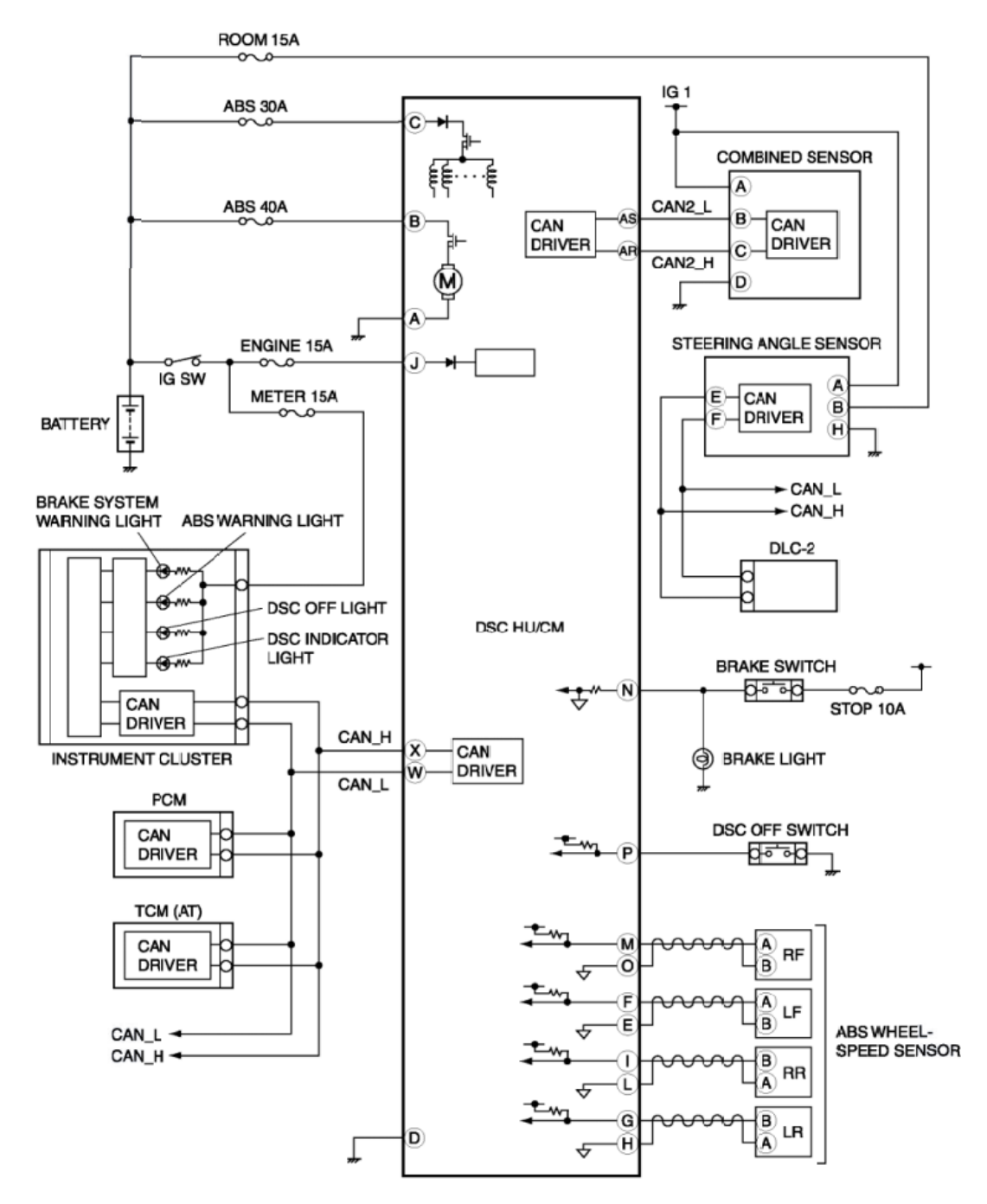

## i. Ford Mustang GT 5th gen

## Ford Mustang 2010-2014 with 5.0 Coyote engine

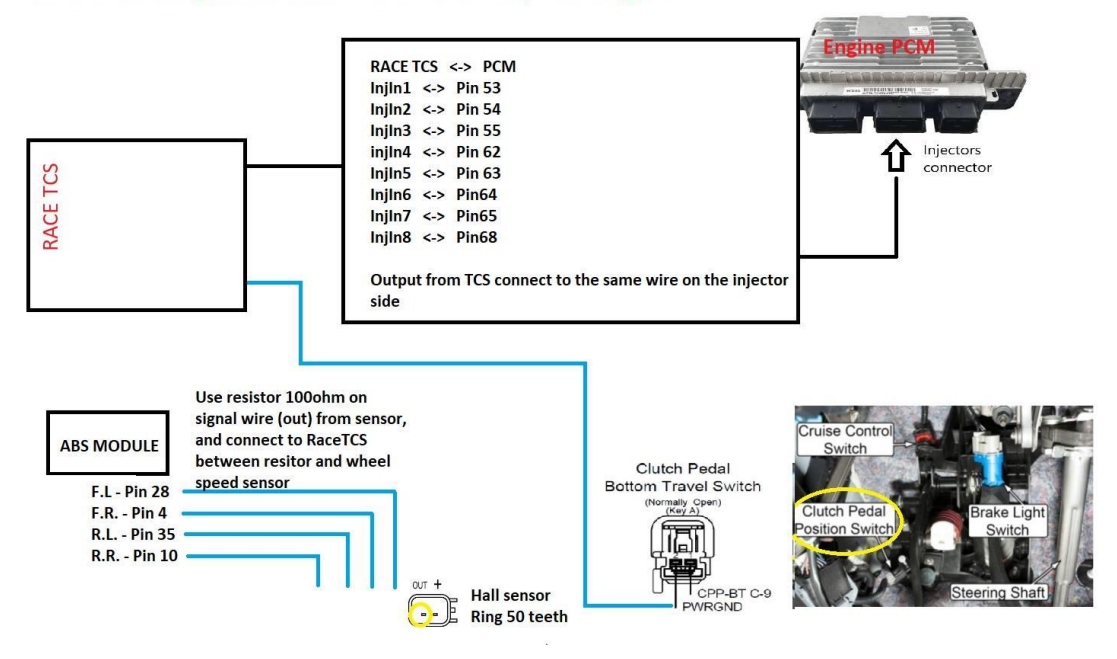